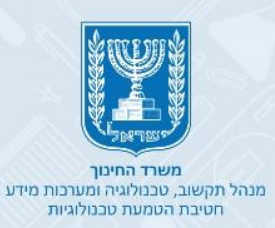

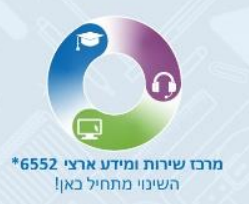

# מערכת תומכי הוראה

## יצירת כרטיס אישי

- באמצעות הזדהות אחידה של משרד החינוך
  - באמצעות תעודת זהות/דרכון

קבלת תמיכה

- באמצעות הזדהות אחידה של משרד החינוך
  - באמצעות תעודת זהות/דרכון

אזור אישי

- עריכת הכרטיס האישי באמצעות הזדהות אחידה של משרד החינוך
  - עריכת הכרטיס האישי באמצעות תעודת זהות/דרכון

מאגר מוסדות להתנדבות

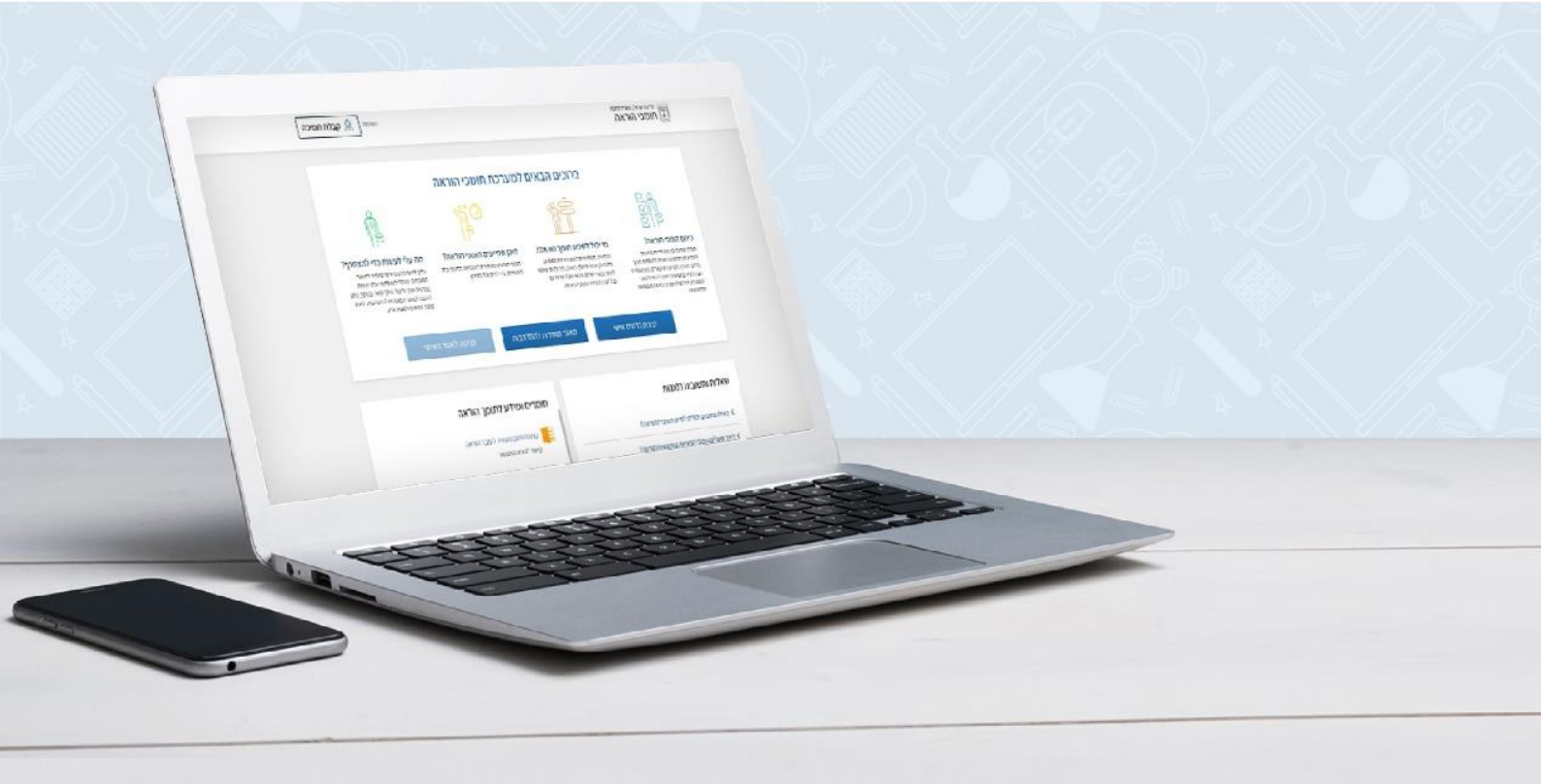

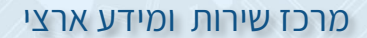

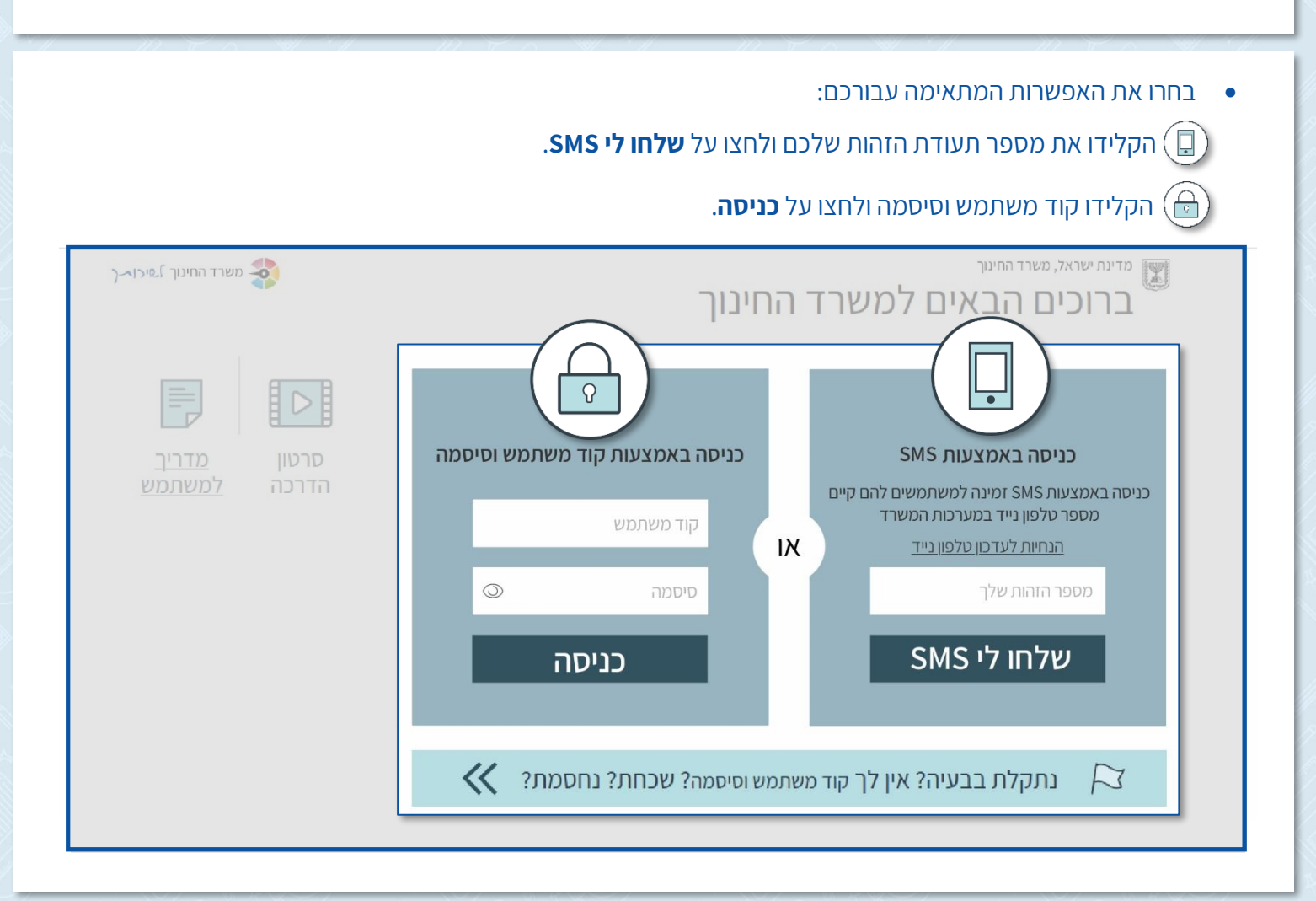

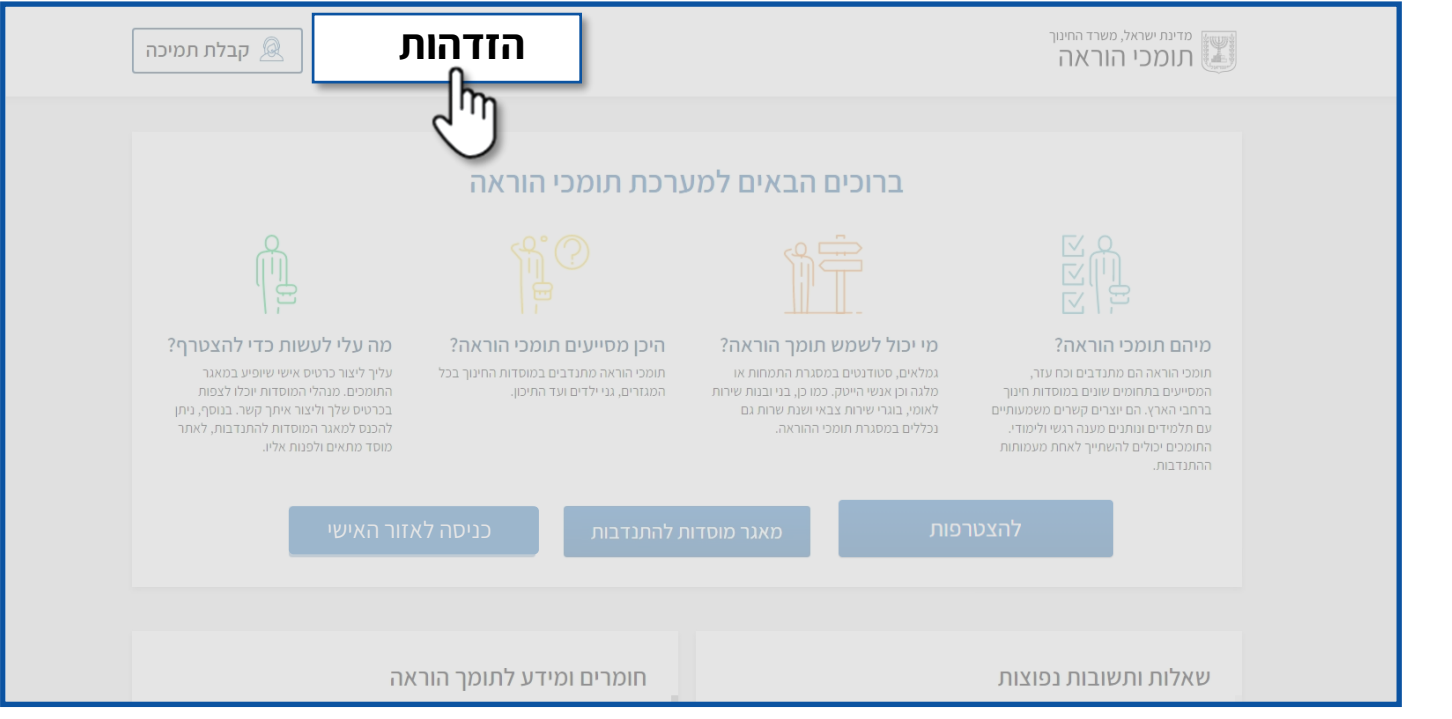

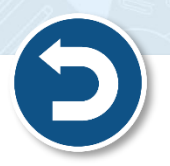

## . אם ברשותכם **קוד משתמש וסיסמה** של משרד החינוך, לחצו על **הזדהות**.

יצירת כרטיס אישי

#### • לאחר שהזדהיתם לחצו על **להצטרפות**.

| ישראלי   קבלת תמיכה                                                                                                    | ישראלר                                                                                                |                                                                                                    | מדינתי ישראל, משרד החינוך<br>מרומכי הוראה                                                                                                    |
|----------------------------------------------------------------------------------------------------|----------------------------------------------------------------------------------------------------|----------------------------------------------------------------------------------------------------|----------------------------------------------------------------------------------------------------|
|                                                                                                    | גרכת תומכי הוראה                                                                                      | ברוכים הבאים למי                                                                                                    |                                                                                                    |
|                                                                                                    |                                                                                                    |                                                                                                    |                                                                                                    |
| כה עלי לעשות כדי להצטרף?<br>עליך ליצור כרטיס אישי שיופיע במאגר<br>התומכים. מנהלי המוסדות יוכלו לצפות<br>בכרטיס שלך וליצור איתר קשר. בנוסף, ניתן<br>להכנס למאגר המוסדות להתנדבות, לאתר<br>מוסד מתאים ולפנות אליו. | היכן מסייעים תומכי הוראה?<br>תומכי הוראה מתנדבים במוסדות החינוך בכל<br>המגזרים, גני ילדים ועד התיכון. | מי יכול לשמש תומך הוראה?<br>גמלאים, סטודנטים במסגרת התמחות או<br>מלגה וכן אנשי הייסק. כמו כן, בניובנות שירות<br>לאומי, בוגרי שירות צבאי ושגת שרות גם<br>נכללים במסגרת תומכי ההוראה. | מיהם תומכי הוראה?<br>תומכי הוראה הם מתנדבים וכח עזר,<br>המסייעים בתחומים שונים במוסדות חינוך<br>ברחבי הארץ, הם יוצרים קשרים משמעותיים<br>עם תלמידים ונותנים מענה רגשי ולימודי.<br>התומכים יכולים להשתייך לאחת מעמותות<br>ההתנדבות. |
| גזור האישי<br>                                                                                                    | ת להתנדבות כניסה לא                                                                                   | פות מאגר מוסדוו                                                                                                    | להצטרי                                                                                                    |
| אה                                                                                                    | חומרים ומידע לתומך הור                                                                                |                                                                                                    | שאלות ותשובות נפוצות                                                                                                    |

אם **אין** ברשותכם קוד משתמש וסיסמה של משרד החינוך, לחצו על **להצטרפות.** 

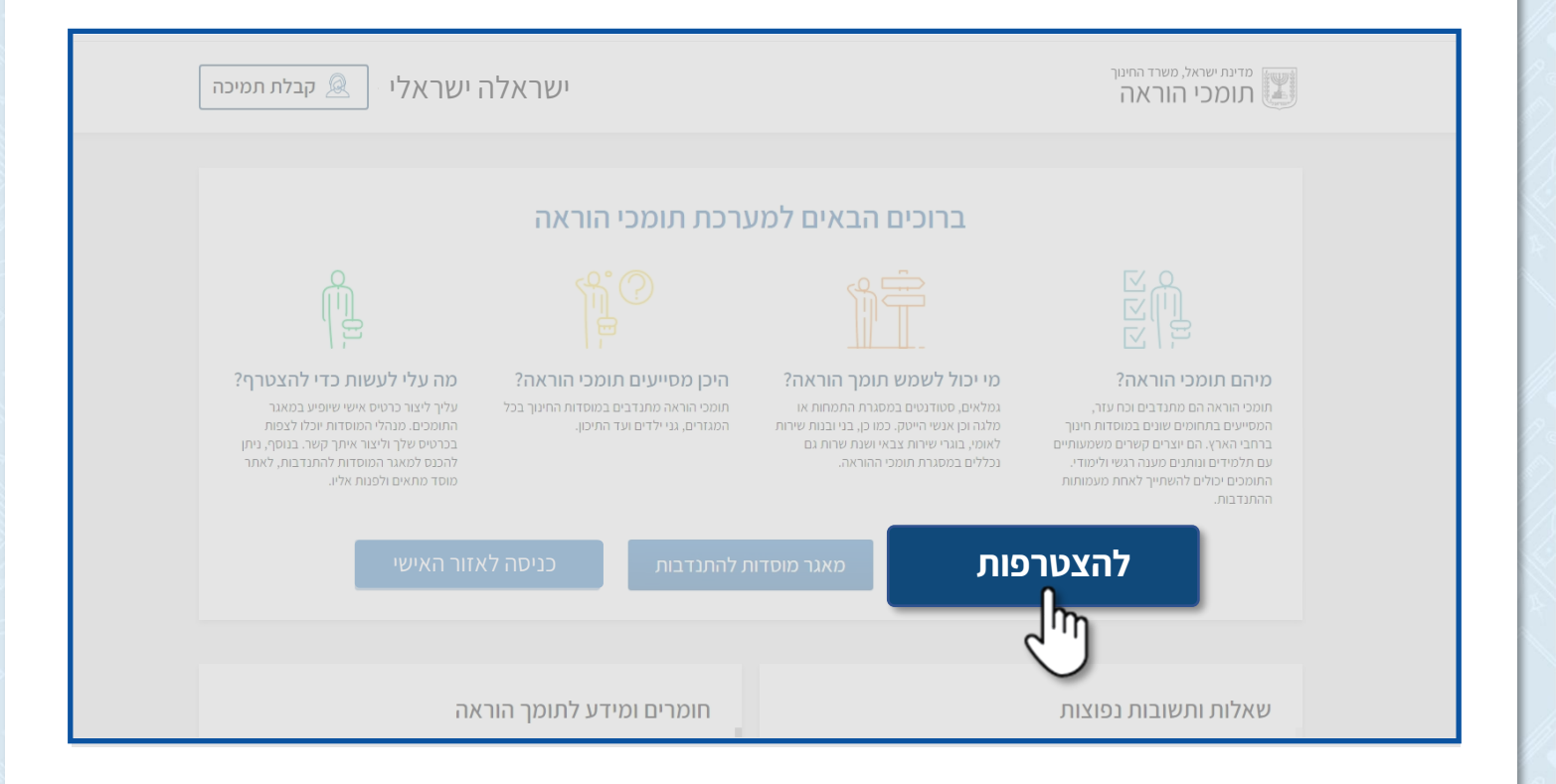

מרכז שירות ומידע ארצי

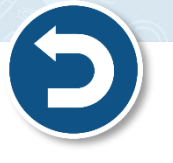

## פרטים אישיים – באמצעות הזדהות אחידה של משרד החינוך

- באזור פרטים אישיים, יופיע הפרטים שלכם בהתאם לנתונים המופיעים במערכות משרד החינוך.
  - ניתן לעדכן את מספר הטלפון וכתובת הדוא"ל. 🔹

1

|   |              | ר זה.                                | פרטים המופיעים באזוו                   | נ יצרו אתכם <mark>קשר</mark> ע"פ ה | המוסדור 🦉           |
|---|--------------|--------------------------------------|----------------------------------------|------------------------------------|---------------------|
|   | קבלת תמיכה 🗕 | שלום ישראלה ישראלי ה <sub>תנתק</sub> |                                        | ל, משרד החיטך<br>הוראה             | מדינת ישרא<br>תומכי |
|   |              |                                      |                                        | יצירת פרופיל תומכי הוראה           |                     |
|   |              |                                      |                                        | פרטים אישיים                       |                     |
|   | מין:         | תאריך לידה:*                         | *שם משפחה:                             | שם פרטי:*                          |                     |
| ~ | נקבה         | 01/01/1990                           | ושראלי                                 | ישראלה                             |                     |
|   |              |                                      | דואר אלקטרוני*<br>Israela.il@gmail.com | *מספר טלפון:<br>ער 052 21234567    |                     |

#### להמשך לחצו על לשלב הבא.

| ישראלי התנתק 🧟 קבלת תמיכה | שלום ישראלר   |                      | משרד החינוך<br>הוראה     | מדינת ישראל,<br>תומכי ו |
|---------------------------|---------------|----------------------|--------------------------|-------------------------|
|                           |               |                      | יצירת פרופיל תומכי הוראה |                         |
|                           |               |                      | פרטים אישיים             | 0                       |
| מין:                      | * תאריך לידה: | *שם משפחה:           | שם פרטי:                 |                         |
|                           | 01/01/1990    |                      |                          |                         |
|                           |               | דואר אלקטרוני*       | מספר טלפון:              |                         |
|                           |               | Israela.il@gmail.com | ✓ 052 21234567           |                         |
|                           |               | ניקוי                | לשלב הבא                 |                         |

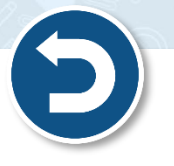

## פרטים אישיים – באמצעות תעודת זהות/דרכון 1

- שדות המסומנים ב \* הם שדות חובה!
  - 1. בחרו את **סוג** הזהות הרצויה.

Ö

- 2. הקלידו את **מספר** הזהות בהתאם לבחירתכם בסעיף סוג זהות.
- אם אתם מזדהים באמצעות מס' דרכון יש לבחור את המדינה בה הונפק הדרכון.

| הזדהות 👰 קבלת תמיכה | מדינת ישראל, משרד החינוך<br>תומכי הוראה |
|---------------------|-----------------------------------------|
|                     | יצירת פרופיל תומכי הוראה                |
|                     | פרטים אישיים                            |
| א מספר זהות:        | אסוג זהות: 🔨 י                          |
| תעודת זהות          | 🗸 תעודת זהות                            |
|                     | תעודת זהות                              |
|                     | тсц                                     |
|                     |                                         |

#### .3 לחצו על **המשך**.

| יצירת פרופיל תומכי הוראה                                                                                                    |
|----------------------------------------------------------------------------------------------------|
| פרטים אישיים                                                                                                    |
| יסוג זהות:<br>123456789 עודת זהות יי<br>געודת זהות יים <b>מספר זהות:</b><br>געודת זהות יים <b>מספר זהות:</b><br>געודת זהות יים יים אומיים וויים יים יים יים יים יים יים יים יי |

- . הזינו את פרטיכם האישיים.
- שדות המסומנים ב \* הם שדות חובה!
- . המוסדות יצרו אתכם קשר ע"פ הפרטים המופיעים באזור זה
  - 5. להמשך לחצו על **לשלב הבא**.

| פרטים אישיים<br>אשם פרטי: אשם משפחה: אתאריך לידה: אמין:<br>ישראלה ישראלי 10300 ם נקבה<br>ישראלה אלקטרוני<br>המספר טלפון: אדואר אלקטרוני<br>isarela.il@gmail.com עסני                                                                                                    | פרטים אישיים<br>אשם פרטי: |                      |             |        |   |
|----------------------------------------------------------------------------------------------------|---------------------------|----------------------|-------------|--------|---|
| <ul> <li>אשם פרטי:</li> <li>אשם פרטי:</li> <li>שש משפחה:</li> <li>אשם משפחה:</li> <li>ישראלי</li> <li>ישראלי</li> </ul> | שם פרטי:                  |                      |             |        |   |
| ישראלה ישראלי 03/10/1982 בקבה<br>ישראלה <b>ישראלי ישראלי</b><br>מספר טלפון: אדואר אלקטרוני<br>isarela.il@gmail.com ✓ 052 1234567                                                                                                    |                           | 🗯 שם משפחה:          | תאריך לידה: | מין:   |   |
| מספר טלפון: אדואר אלקטרוני<br>isarela.il@gmail.com<br><br>052 1234567                                                                                                    | ישראלה                    | ישראלי               | 03/10/1982  | נקבה 🛱 | ~ |
| מספר טלפון: דואר אלקטרוני<br>isarela.il@gmail.com • 052 1234567                                                                                                    |                           |                      |             |        |   |
| isarela.il@gmail.com v 052 1234567                                                                                                    | מספר טלפון:               | דואר אלקטרוני 🎋      |             |        |   |
|                                                                                                    | ✓ 052 1234567             | isarela.il@gmail.com |             |        |   |
|                                                                                                    |                           |                      |             |        |   |
| לשלב הבא ניקוי 🗲                                                                                                    | לשלב הבא                  | ניקוי                |             |        |   |
|                                                                                                    |                           | 19.3                 |             |        |   |

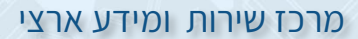

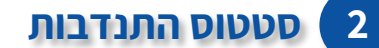

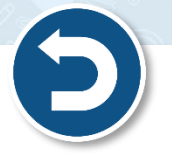

אם אתם לא מתנדבים במוסדות חינוכיים, סמנו את האפשרות לא מתנדב במוסד חינוך.

| <b>סטטוס התנדבות</b><br>לא מתנדב במוסד חינוך<br>מתנדב במוסד חינוך                                                                                                    |
|----------------------------------------------------------------------------------------------------|
| <ul> <li>אני רשום בעמותה שם העמותה בחר/י י</li> <li>אני סטודנט עבור: בחר/י י</li> <li>אני סטודנט עבור: בחר/י י</li> <li>מוסד אקדמי: בחר/י י</li> <li>לומודים לי בח/י י</li> </ul> |
| לשלב הבא ניקוי                                                                                                    |

- אם אתם כבר מתנדבים במוסדות חינוכיים, סמנו את האפשרות מתנדב במוסד חינוך.
  - . שדות בישוב ובמוסד החינוכי הם שדות חובה.
    - 1. בחרו את שם **הישוב** בו אתם מתנדבים.
  - 2. בחרו את שם **המוסד החינוכי** בו אתם מתנדבים.

| 2 | 1                      |     |     |                           | טטוס התנדבות<br>) לא מתנדב        |
|---|------------------------|-----|-----|---------------------------|-----------------------------------|
| ~ | במוסד החינוכי: בחר/י 🗸 | 1/- | בחו | <b>זינוך *</b> בישוב:     | <ul> <li>מתנדב במוסד ו</li> </ul> |
|   |                        |     |     | שם העמותה                 | ל<br>אני רשום בעמותה              |
|   |                        |     |     | עבור:                     | אני סטודנט [                      |
|   | תחומי לימוד: בחר/י     |     |     | מוסד אקדמי:<br>לימודים ל: |                                   |

מרכז שירות ומידע ארצי

- אם אתם שייכים לעמותה, סמנו ✓ בשדה **אני רשום בעמותה**.
  - בחרו את שם העמותה בה אתם מתנדבים.
    - . שדה שם העמותה הוא שדה חובה.

|                                          |        |               | J          | סטטוס התנדבור |
|------------------------------------------|--------|---------------|------------|---------------|
|                                          |        |               |            | לא מתנדב 🔾    |
| במוסד החינוכי: אגוי-19521, ראשון לציון * | ~      | 1 ערכים נבחרו | בישוב:*    | ו מתנד⊆       |
| راًس<br>س                                | ה בחר' | שם העמותר *   | בעמותה     | אני רשום ⊽    |
|                                          |        |               | עבור:      | אני סטודנט 🗌  |
| רחומי לימוד: בחר/י                       |        | ני: בחר/י     | מוסד אקדמ  |               |
|                                          |        |               | לימודים ל: |               |

- אם אתם סטודנטים המעוניינים להתנדב במסגרת התואר, סמנו **√** בשדה **אני סטודנט**.
  - . שדות עבור, מוסד אקדמי ותחומי לימוד הם שדות חובה. 🌍
    - 1. בחרו את **סיבת** ההתנדבות.
    - 2. בחרו את **שם** המוסד האקדמי בו אתם לומדים.
      - . בחרו את **סוג** התואר שאתם לומדים.
        - .4 בחרו את **תחום** הלימודים שלכם.

|                                         | אני רשום בעמותה שם העמותה בחר/י |
|-----------------------------------------|---------------------------------|
| 4                                       | אני סטודנט 🕂 🔸 עבור: בחר/י 🔽    |
| איד איד איד איד איד איד איד איד איד איד | מוסד אקדמי: בחר/י               |
| ~                                       | בחר/י                           |
|                                         |                                 |

## להמשך לחצו על לשלב הבא.

|  |              |  |             | סטטוס התנדבות        |
|--|--------------|--|-------------|----------------------|
|  |              |  | נוך         | לא מתנדב במוסד חיו 🕥 |
|  |              |  |             | מתנדב במוסד חינוך 🔾  |
|  |              |  | שם העמותה   | אני רשום בעמותה 🗌    |
|  |              |  | עבור:       | אני סטודנט 🗌         |
|  | תחומי לימוד: |  | מוסד אקדמי: |                      |
|  |              |  | לימודים ל:  |                      |
|  |              |  | ניקוי       | לשלב הבא             |

8

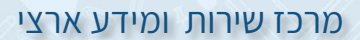

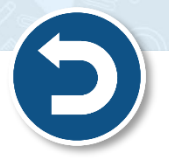

## שדה כאן המקום לספר לנו קצת על עצמך, ניתן לפרט בקצרה על עצמכם. שדה זה הוא שדה חובה.

- 2. שדה **במידה ויש לך רקע או השכלה שיכולים לשמש אותך בהתנדבות, נשמח לפירוט כאן**, ניתן לפרט האם התנדבתם בעבר, האם יש לכם הכשרה או זיקה בהוראה ועוד.
  - 3. שדה הוספת תמונת פרופיל ישנן שתי אפשרויות להוספת תמונה:
    - א. גרירת תמונה מהמחשב לאזור גרירת קובץ.
    - ב. לחצו על כפתור **איתור קובץ** והעלו תמונה מהמחשב.
    - .4 אם אתם סטודנטים סמנו 🗸 באפשרות הרלוונטית עבורכם.
      - 5. להמשך לחצו על **לשלב הבא**.

... קצת עליך...

| 3 קצת עליך                                                                                                    |
|----------------------------------------------------------------------------------------------------|
| א שדה חובה 📩                                                                                                    |
| כאן המקום לספר לנו קצת על עצמך                                                                                                    |
| במידה ויש לך רקע או השכלה שיכולים לשמש אותך בהתנדבות, נשמח לפירוט כאן                                                                                                    |
| הוספת תמונת פרופיל הוספת תמונת פרופיל האיתור קובץ                                                                                                    |
| <ul> <li>אני סטודנט ומחפש התנסות מעשית</li> <li>אני סטודנט מלגאי המעוניין לתרום את שעות המעורבות החברתית בהם אני מחויב בתחום החינוך בתחום החינוך</li> <li>אני סטודנט ומעוניין לקבל נקודות זכות</li> </ul> |
| לשלב הבא                                                                                                    |

אם הנך מתנדב ממין זכר יופיע שדה חובה נוסף **"צירוף אישור היעדר עבירות מין מהמשטרה",** בשדה זה יש לצרף אישור המעיד שאין לך עבירות מין. <u>ישנן שתי אפשרויות להוספת האישור:</u> א. גרירת תמונה מהמחשב לאזור גרירת קובץ.

- ב. לחצו על כפתור **איתור קובץ** והעלו תמונה מהמחשב.
  - . לפרטים נוספים אודות האישור לחצו על **למידע נוסף**.

|            | קצת עליך                                                                                                    |
|------------|----------------------------------------------------------------------------------------------------|
|            | שדה חובה *                                                                                                    |
|            | כאן המקום לספר לנו קצת על עצמך                                                                                                    |
|            |                                                                                                    |
|            |                                                                                                    |
|            |                                                                                                    |
|            | במידה ויש לר רקע או השכלה שיכולים לשמש אותר בהתנדבות. נשמח לפירוט כאו                                                                                       |
|            |                                                                                                    |
|            |                                                                                                    |
|            |                                                                                                    |
|            |                                                                                                    |
|            | הוספת תמונת פרופיל                                                                                                    |
| איתור קובץ | גרירת קובץ                                                                                                    |
|            | צירוף אישור היעדר עבירות מין מהמשטרה. למידע נוסף                                                                                                    |
| איתור קורע |                                                                                                    |
|            |                                                                                                    |
| החינוך     | אני סטודנט ומחפש התנסות מעשית 📋 אני סטודנט ומחפש התנסות מעשית 🗌 אני סטודנט מלגאי המעוניין לתרום את שעות המעורבות החברתית בהם אני מחויב בתחום החינוך בתחום 🗌 |
|            | אני סטודנט ומעוניין לקבל נקודות זכות                                                                                                    |
|            |                                                                                                    |
|            | לשלב הבא ניקוי                                                                                                    |

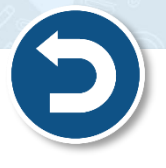

**ההצעות** שישלחו אליכם יהיו בהתאם לאפשרויות שתסמנו **בשלב העדפות**!

- 1. שדה **זמינות להתנדבות** בחרו את המועדים בהם תרצו להתנדב.
  - שדה זה הוא חובה! 🌹

העדפות

4

- א. מתאריך תאריך התחלת ההתנדבות.
  - ב. עד תאריך תאריך סיום ההתנדבות.
- 2. שדה אזור מועדף להתנדבות, בחרו את האזורים באים תרצו להתנדב.
  - ניתן לבחור יותר מאזור אחד. 🌍
- יוצעו לכם מוסדות נוספים במרחק של עד 20 דקות נסיעה מהאזורים שבחרתם.

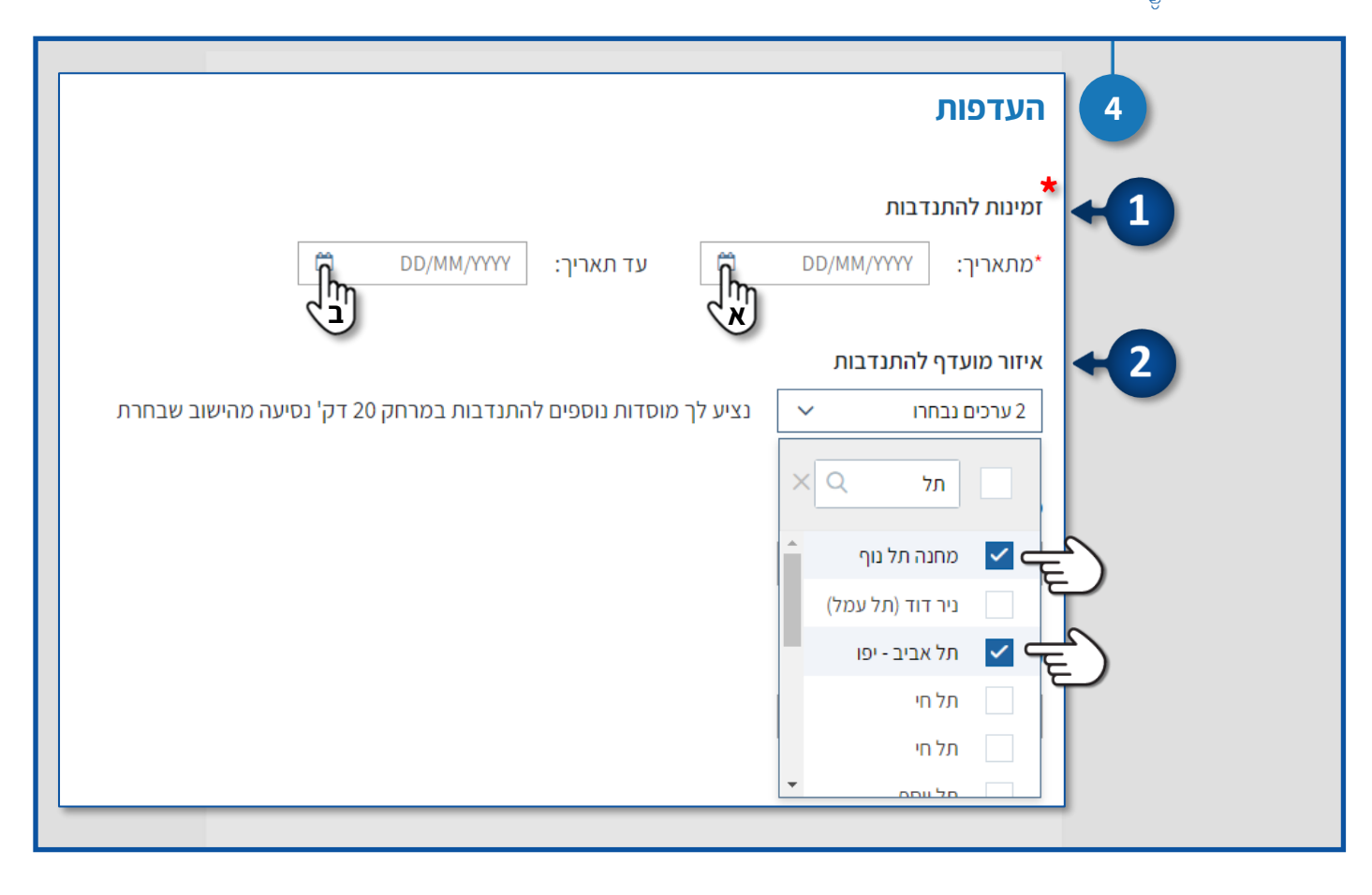

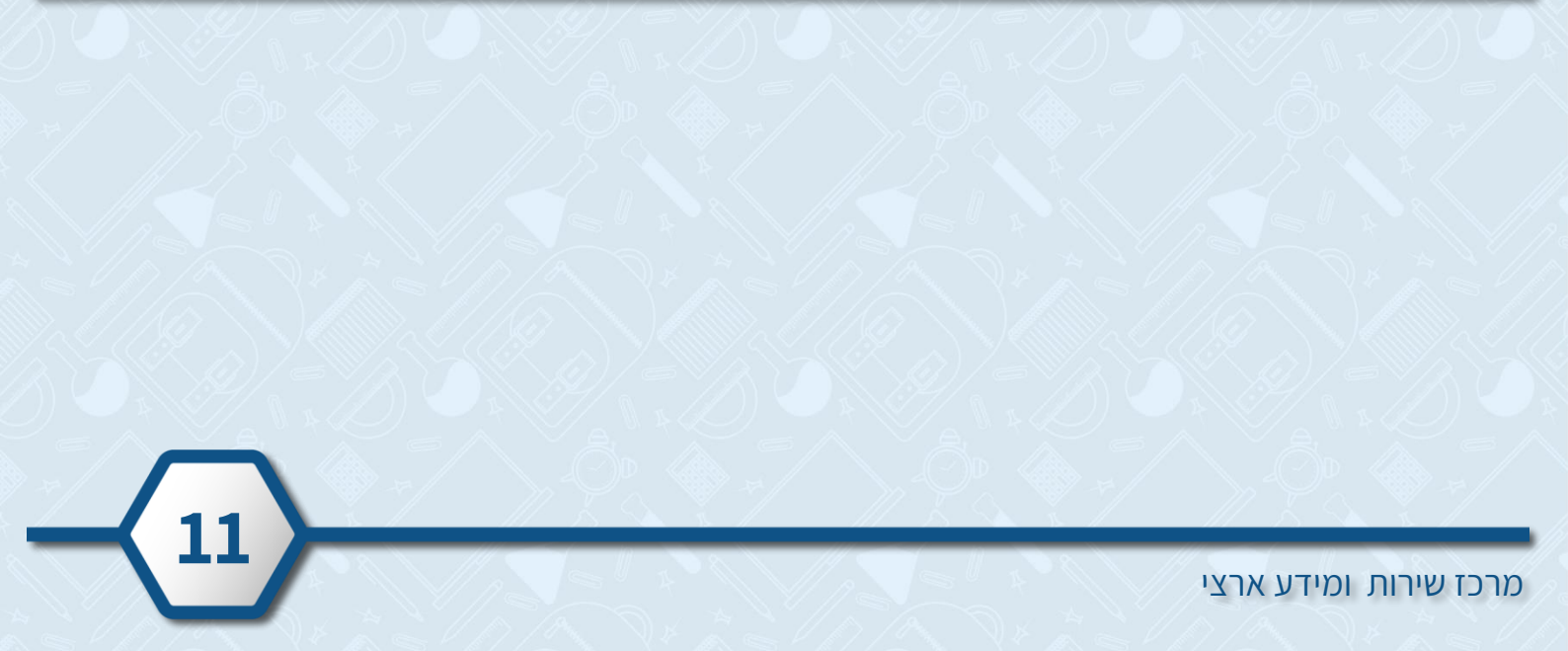

- שדה מגזר בחרו את המגזר בו תרצו להתנדב.
   ניתן לבחור יותר ממגזר אחד.
- 4. שדה **שלב חינוך** בחרו את שלב החינוך בו תרצו להתנדב. ניתן לבחור יותר משלב אחד.
  - 5. שדה **סוג חינוך** בחרו את סוג החינוך בו תרצו להתנדב. ניתן לבחור יותר מסוג אחד.
- 6. שדה **מספר שעות** בחרו את כמות השעות שתרצו להתנדב . בחרו את הטווח המתאים עבורכם.
- 7. שדה **סוג אוכלוסייה** בחרו את האוכלוסייה בה תרצו להתנדב. ניתן לבחור יותר מאוכלוסייה אחת.

| זמינות להתנדבות<br>*מתאריך: 04/05/2021 | Ë       | :עד תאריך       | 30/06/2021     | Ë            |             |  |  |
|----------------------------------------|---------|-----------------|----------------|--------------|-------------|--|--|
| איזור מועדף להתנדבות                   |         |                 |                |              |             |  |  |
| > ערכים נבחרו 2                        | נציע לך | מוסדות נוספים ל | התנדבות במרחק' | 20 דק' נסיער | הישוב שבחרת |  |  |
| מגזר                                   |         |                 |                |              |             |  |  |
| בחר/י                                  | ~       | [               |                |              |             |  |  |
|                                        |         | L               |                |              |             |  |  |
| שלב חינוך                              |         |                 |                |              |             |  |  |
| בחר/י                                  | ~       | [               |                |              |             |  |  |
|                                        |         |                 |                |              |             |  |  |
| סוג חינוך                              |         |                 |                |              |             |  |  |
| בחר/י                                  | ~       |                 |                |              |             |  |  |
|                                        |         |                 |                |              |             |  |  |
| מספר שעות בשבוע                        |         |                 |                |              |             |  |  |
| בחר/י                                  | ~       |                 |                |              |             |  |  |
|                                        |         |                 |                |              |             |  |  |
| סוג אוכלוסיה                           |         |                 |                |              |             |  |  |
| בתר/ו                                  | ~       |                 |                |              |             |  |  |

- שדה איזה סוג תמיכה תוכל להציע, הוא שדה חובה.
  - 1. סמנו את האפשרות המתאימה עבורכם.
    - ניתן לבחור יותר מסוג תמיכה אחד.
      - לחצו על סימן השאלה למידע נוסף.

| סוג חינוך<br>בחר/י ~         |    |
|------------------------------|----|
| מספר שעות בשבוע<br>בחר/י ~   |    |
| איזה סוג תמיכה תוכל להציע? * | +1 |
| תמיכה לימודית ? 🔶 🗍          |    |
| תמיכה רגשית-חברתית 🔋 🗌       |    |
| רעשרה ? 🗌                    |    |
| לשלב הבא ניקוי               |    |
|                              |    |

2. לאחר שתסמנו √, ייפתחו שדות נוספים לבחירה.
 2 השדות המסומנים ב - \* הם שדות חובה.

| סוג אוכלוסיה                                                              |
|---------------------------------------------------------------------------|
| בחריי<br>איזה סוג תמיכי איזה סוג תמיכה תוכל להציע?                        |
| עמיכה לימודית ?                                                           |
| אופן הונמים עליי<br>במקצועות ה <b>אופן התמיכה</b> הגעה פיזית רמיכה מרחוק. |
| תמיכה רגש * במקצועות הללו: בחר/י                                          |
| העשרה ל                                                                   |
| לשלב הבא ניקוי                                                            |
|                                                                           |

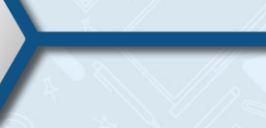

### • להמשך לחצו על **לשלב הבא**.

| סוג חינוך                               |  |
|-----------------------------------------|--|
| ۲ <i>גיל</i> ×                          |  |
| מספר שעות בשבוע<br>11-25 × 11           |  |
| סוג אוכלוסיה<br>חינוך רגיל 💛            |  |
| איזה סוג תמיכה תוכל להציע?              |  |
| 🤉 תמיכה לימודית 🍞                       |  |
| אופן התמיכה √ הגעה פיזית 🗌 תמיכה מרחוק* |  |
| במקצועות הללו:                          |  |
| 🧃 תמיכה רגשית-חברתית                    |  |
| לשלב הבא ניקוי                          |  |

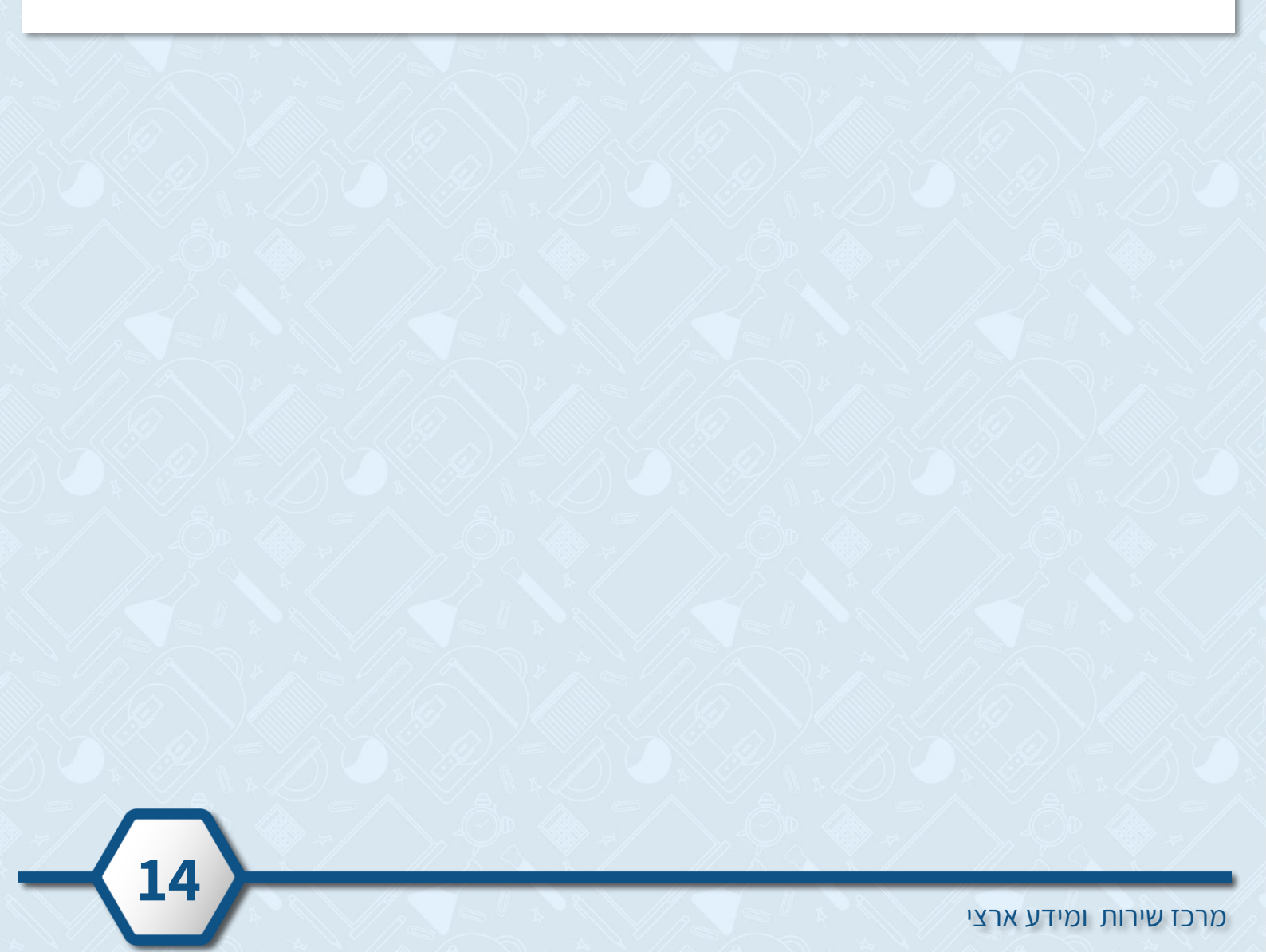

## 5 השתייכות לעמותה

- אם אתם מעוניינים להשתייך לעמותה, סמנו 🗸 בשורת העמותה הרצויה. 🔹
  - למידע נוסף אודות העמותה לחצו על החץ. 🏺

|   | <b>השתי</b><br>אם ברצונ | ייכות ל<br>ך להצטרף ז | עמותה<br>יעמותת התנדבות, עליך לסמן את העמותות הרלוונטיות עבו | רן והן יצרו איתך קשר (כתובת הדוא"ל ומספר הטלפון הנייד שלך יועברו                                                                           |
|---|-------------------------|-----------------------|--------------------------------------------------------------|----------------------------------------------------------------------------------------------------|
|   | לעמותה י                | לצורך התקש            | ורות זו בלבד) אין חובה להצטרף לעמותה<br>שם העמותה            | פרטים על העמותה                                                                                                    |
|   | רים שליית               | החברה ל               | מתנ"סים - מרכזים קהילתיים בישראל בע"מ                        | תנועת של"מ (החברה למתנ"סים) היא בין הארגונים המובילים בארץ בהפי<br>מתנדבים (אזרחים ותיקים / גימלאים) כתומכי הוראה וחינוך בבתי הספר וב      |
| Γ |                         | k:Tiq4 ♥              | דרור - בתי חינוך ע"ש גימנסיה דרור - החלוץ                    | גמל"א (גיוס מתנדבים למען האחר) היא תכנית ארצית אשר במסגרתה פועלים<br>אות מתנדבים מבוגרים אשר נכונים ותורמים בכל שנה מניסיונם               |
|   |                         | anjunine              | שיעור אחר                                                    | עמותה פועלת לצמצום פערים בחברה, ולצורך כך ממנפת משאבי ידע, יכולת<br>וניסיון של עובדים וארגונים לטובת תלמידים בפריפריה החברתית והגיאוגרפית. |
|   |                         | CRUTTER               | פוש                                                          | עמותה התנדבותית בפריסה ארצית, מעניקה שיעורי עזר ללא<br>עמותה התנדבותית בפריסה ארצית, מעניקה שיעורי עזר ללא                                 |
|   |                         | ינייר לחינוך          | ידיד לחינוך                                                  | עמותה הפועלת בשלושה עולמות: עולם החינוך, עולם הגמלאות והזקנה ועולם<br>ההתנדבות. התמחותה היא גיוס, הפעלה וטיפוח גמלאים מתנדבים במערכת       |

#### סיום ותצוגה

- לסיום יצירת הכרטיס האישי לחצו על סיום ותצוגה.
   וודאו כי סימנתם את כל השדות על פי העדפותיכם.
  - 2. לניקוי כל השדות בכל השלבים, לחצו על **ניקוי**.

|                                                                                                    | ביקו                                                                                         |                                       |
|----------------------------------------------------------------------------------------------------|----------------------------------------------------------------------------------------------|---------------------------------------|
|                                                                                                    |                                                                                              |                                       |
|                                                                                                    |                                                                                              | השתייכות לעמור                        |
| ך והן יצרו איתך קשר (כתובת הדוא"ל ומספר הטלפון הנייד שלך יועברו                                                                            | לעמותת התנדבות, עליך לסמן את העמותות הרלוונטיות עבור<br>שרות זו בלבד) אין חובה להצטרף לעמותה | אם ברצונך להצטרף<br>לעמותה לצורך התקי |
| פרטים על העמותה                                                                                                    | שם העמותה                                                                                    |                                       |
| תנועת של"מ (החברה למתנ"סים) היא בין הארגונים המובילים בארץ בהפעלת<br>מתנדבים (אזרחים ותיקים / גימלאים) כתומכי הוראה וחינוך בבתי הספר ובגני | החברה למתנ"סים - מרכזים קהילתיים בישראל בע"מ                                                 |                                       |
| גמל"א (גיוס מתנדבים למען האחר) היא תכנית ארצית אשר במסגרתה פועלים<br>מאות מתנדבים מבוגרים אשר נכונים ותורמים בכל שנה מניסיונם              | דר 1 ג"ש גימנסיה דרור - החלוץ                                                                | ×64♥ □                                |
| עמותה פועלת לצמצום פערים בחברה, ולצורך כך ממנפת משאבי ידע, יכולת<br>וניסיון של עובדים וארגונים לטובת תלמידים בפריפריה החברתית והגיאוגרפית. |                                                                                              | nnjeni)10                             |
| עמותה התנדבותית בפריסה ארצית, מעניקה שיעורי עזר ללא<br>תשלום לתלמידים מרקע סוציו-אקונומי מוחלש, הזקוקים לעזרה                              | والع                                                                                         | CEV.                                  |
| גמותה הפועלת בשלושה עולמות: עולם החינוך, עולם הגמלאות והדקנה ועולם<br>ההנדבות. התמחותה היא גיוס, הפעלה וטיפוח גמלאים מתנדבים במערכת        |                                                                                              |                                       |
|                                                                                                    | יום ותצוגה ניקוי                                                                             | סי                                    |
|                                                                                                    |                                                                                              |                                       |
|                                                                                                    |                                                                                              |                                       |

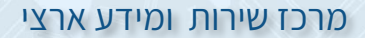

6 תצוגה סופית לכרטיס תומך ההוראה שלך

| באזור זה תוכלו לראות את הנתונים שמופיעים בכרטיס האישי ובאפשרויות שבחרתם בשלב העדפות. | • |
|--------------------------------------------------------------------------------------|---|
| 1. לצפייה לחצו על <b>החץ</b> בשורה הרצויה.                                           |   |
| 2. לעריכת הכרטיס לחצו על <b>עריכה</b> .                                              |   |
|                                                                                      |   |

| •                   |                                                                            |                                                    |
|---------------------|----------------------------------------------------------------------------|----------------------------------------------------|
| עריכה 🖉             | ה שלך                                                                      | תצוגה סופית לכרטיס תומך ההורא 🧧 🧕                  |
| Israela.il@gmail.co | om ⊠ 052-21234567 🖳                                                        | ישראלה ישראלי                                      |
|                     |                                                                            | פרטים אישיים <                                     |
|                     |                                                                            | <ul> <li>- китеіл</li> </ul>                       |
|                     |                                                                            | литенд                                             |
| ע<br>ע              | סוגי תמיכה שבאפשרותך להצי                                                  | זמינות להתנדבות<br>30/05/2021 - 04/05/2021         |
|                     | תמיכה לימודית<br><b>במקצועות:</b> אנגלית<br><b>אופן התמיכה:</b> הגעה פיזית | איזור מועדף להתנדבות<br>מחנה תל נוף, תל אביב - יפו |
|                     |                                                                            | מגזר<br>ממלכתי(יהודי)                              |
|                     | תמיכה רגשית - חברתית<br>במיזמים:<br>אופן התמיכה:                           | שלב חינוך<br>יסודי                                 |
|                     |                                                                            | מספר שעות בשבוע<br>11-25                           |
|                     | העשרה<br>בתחומים:<br>אופו התמיכה:                                          | סוג אוכלוסיה<br>חינור רגיל                         |

2

## .3 לפרסום הכרטיס האישי לחצו על פרסום הפרופיל שלך למנהלים.

|    | עריכה 🖉                               | תצוגה סופית לכרטיס תומך ההוראה שלך               |
|----|---------------------------------------|--------------------------------------------------|
|    | Israela.il@gmail.com 🖂 052-21234567 🔲 | ישראלה ישראלי                                    |
|    | 3                                     | <ul> <li>פרטים אישיים</li> <li>העדפות</li> </ul> |
|    | ופיל שלך למנהלים<br>תו                | פרסום הפו                                        |
| 16 |                                       |                                                  |
|    |                                       | כז שירות ומידע ארצי                              |

#### מרכז שירות ומידע ארצי

| , פרסמו את הפרופיל שלי למנהלים. | לסיום לחצו על <b>מסכים,</b> | .4 |
|---------------------------------|-----------------------------|----|
|---------------------------------|-----------------------------|----|

. וודאו כי קראתם את כל התנאים הכרוכים בפרסום הפרופיל שלכם.

|                   |                                                                                                    | העדפות | $\mathbf{\nabla}$ |  |
|-------------------|----------------------------------------------------------------------------------------------------|--------|-------------------|--|
|                   | צרסום הפרופיל שלי במאגר                                                                                                    |        | J.                |  |
|                   | 1                                                                                                    | השתי   | ø                 |  |
| ערכה              | רגע לפני שאנחנו מפרסמים את הפרופיל שלך למנהלים, עליך<br>לאשר:                                                                                                    | תצוגר  | 6                 |  |
|                   | אני מאשר שכל הפרטים שמסרתי מדויקים                                                                                                    | 2      |                   |  |
| shaniko@taldor.co | <ul> <li>אני מאשר שפרטיי ייחשפו למנהלי המוסדות החינוכיים ולרשות</li> <li>המקומית לצורך יצירת קשר עימי . כמו"כ, במידה והועסקתי בעבר</li> <li>כעובד הוראה, יוצגו להם גם המוסדות בהם הועסקתי.</li> </ul> | D      |                   |  |
|                   | <ul> <li>אני יודע שאין במילוי פרטים אלו התחייבות מצד המשרד לקליטתי</li> <li>כתומך הוראה</li> </ul>                                                                                                    |        |                   |  |
|                   | מסכים, פרסמו את הפרופיל שלי למנהלים                                                                                                    |        |                   |  |

הפרופיל שלך פורסם בהצלחה וכעת מנהלי המוסדות יכולים לצפות בו.

|                    | X אישור                                                                      |  |
|--------------------|------------------------------------------------------------------------------|--|
| עריכה 🧭<br>shaniko | כעת הינך מופיע במאגר תומכי הוראה<br>מנהלים יכולים לצפות בפרופיל שלך<br>סגירה |  |

## מאגר מוסדות להתנדבות

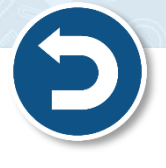

18

לצפייה במאגר המוסדות בהם ניתן להתנדב, לחצו על מאגר מוסדות להתנדבות.

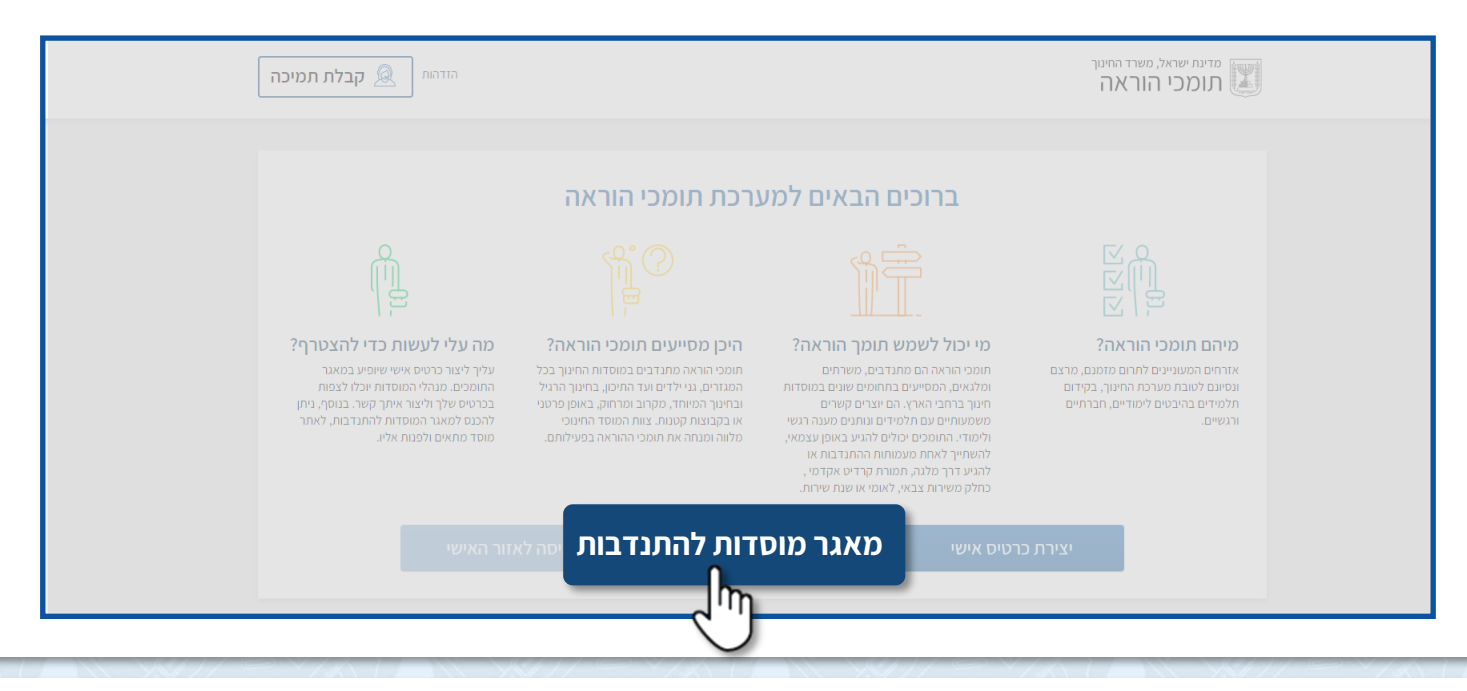

- . תוכלו לאתר מוסדות על פי קטגוריות.
- ניתן לבחור יותר מאפשרות אחת בכל קטגוריה. 🏺
  - 1. לניקוי הבחירות לחצו על ניקוי שדות.
    - 2. לצפייה בתוצאות לחצו על **איתור**.

|     | ישראלה ישראלי 🗕 קבלת תמיכה                     |                                                                       | ינת ישראל, משרד החינוך<br>ומכי הוראה                                            | תיי<br>ת        |
|-----|------------------------------------------------|-----------------------------------------------------------------------|---------------------------------------------------------------------------------|-----------------|
|     |                                                |                                                                       | תנדבות                                                                          | יתור מוסדות להו |
|     | שלב חינוך                                      | סוג חינוך                                                             | מגזר                                                                            | אזור התנדבות    |
| •   | בחר כאן 🔻                                      | בחר כאן 🗸                                                             | בחר כאן 💌                                                                       | בחר כאן         |
|     | העשרה                                          | מיזם                                                                  | תחום דעת                                                                        | סוג תמיכה       |
| -   | בחר כאן 👻                                      | בחר כאן 🗸                                                             | בחר כאן 👻                                                                       | בחר כאן         |
|     |                                                |                                                                       | שם מוסד                                                                         | סוג אוכלוסיה    |
| 2 → | ניקוי שדות איתור                               |                                                                       | •                                                                               | בחר כאן         |
|     |                                                |                                                                       |                                                                                 |                 |
|     | ממלכתי בי"ס אזורי                              | ת"ת תורת הבית                                                         | מכון רות                                                                        |                 |
|     | יסודי בלבד   בית יצחק-שער חפר                  | יסודי בלבד   בית שמש                                                  | יסודי חט"ב ועליונה   ירושלים                                                    |                 |
|     | תמיכה לימודית פיזית, תמיכה רגשית- חברתית פיזית | מודית פיזית, תמיכה רגשית- חברתית מרחוק,<br>העשרה- פיזית, העשרה- מרחוק | ימודית פיזית, תמיכה רגשית- חברתית מרחוק, תמיכה לי<br>העשרה- פיזית, העשרה- מרחוק | תמיכה ל         |
|     | פורסם בתאריך 15.03.2021                        | פורסם בתאריך 16.03.2021                                               | פורסם בתאריך 16.03.2021                                                         |                 |
|     |                                                |                                                                       |                                                                                 |                 |

- באזור **תוצאות איתור** יופיעו המוסדות בהתאם לסינון שביצעתם.
  - בכל מוסד יופיעו פרטים אודות המוסד וצרכיו.
- 1. לצפייה בהתקשרות קודמת שלכם עם המוסד לחצו על **היסטורית קשר עם המוסד**.
  - . לצפייה בהערות שאתם ציינתם לעצמכם אודות המוסד, לחצו על **הערות שלי**.
    - 3. למידע נוסף ושליחת פרטיך לאיש הקשר במוסד, לחצו על **שם המוסד**.

| הזדהות <u>א</u> קבלת תמיכה                                                                                                    |                                       |                                            |                                       | מדינת ישראל, משרד החינוך<br>תומכי הוראה                                                                |
|----------------------------------------------------------------------------------------------------|---------------------------------------|--------------------------------------------|---------------------------------------|----------------------------------------------------------------------------------------------------|
|                                                                                                    |                                       |                                            | Г                                     | איתור מוסדות להתנדבוו                                                                                  |
| שלב חינוך                                                                                                    |                                       |                                            |                                       | אזור התנדבות                                                                                           |
| - בחר כאן                                                                                                    | דטר כאן 👻                             | - p                                        | בחר כא                                |                                                                                                    |
|                                                                                                    |                                       |                                            |                                       |                                                                                                    |
|                                                                                                    |                                       |                                            | בחר כא                                |                                                                                                    |
|                                                                                                    |                                       | שם מוסד                                    |                                       | סוג אוכלוסיה                                                                                           |
| ת איתור                                                                                                    | ניקוי שדו                             | Ψ                                          |                                       |                                                                                                    |
| מומלץ<br>מסלכתי בי"ס אזורי<br>יסודי בלבד   בית יצחק-שער חפר<br>לימודית פיזית, תמיכה רגשית- חברתית פיזית                                                                                                    | ולץ<br>רות<br>יוונה   ירושלים         | מומ<br><b>מכון +3</b><br>יסודי חט"ב ועל    | שלים<br>ת- חברתית מ<br>- מרחוק        | מומלץ<br>מומלץ א<br>יסודי חט"ב ועליונה   ירו<br>עמיכה לימודית פיזית, תמיכה רגשי<br>העשרה- פיזית, העשרה |
| פורסם בתאריך 15.03.2021                                                                                                    | הדגשית- חברתית מרחוק,<br>העשרה- מרחוק | יכה לימודית פיזית, תמינ<br>העשרה- פיזית, ו |                                       | פורסם בתאריך 3.2021                                                                                    |
| Tree to the second second seco | 16.03.2021                            | פורסם בתארין                               |                                       | כומלץ                                                                                                  |
| עירוני דתי רוטשילד<br>חט"ב + עליונה   ירושלים                                                                                                    | אערות שלי – א                         | היסטורית קשר<br>עם המוסד                   | ו <b>(בנות)</b><br>ש                  | אורחות אמותינו<br>יסודי בלבד   בית שמ                                                                  |
| ה לימודית פיזית, תמיכה רגשית- חברתית פיזית<br>פורסם בתאריך 21.04.2021                                                                                                    | מרחוק, העשרה- פיזייה<br>16.03.2021    | תמיכה רגשית- חברתית י                      | וית- חברתית פיזית,<br>- מרחוק<br>13.0 | תמיכה לימודית מרחוק, תמיכה רגש<br>העשרה- פיזית, העשרה<br>פורסם בתאריך 4.2021                           |
|                                                                                                    | הערת שלי                              | היסטורית קשר<br>עם המוסד                   |                                       |                                                                                                    |

• לאחר שלחצתם על שם המוסד הרצוי יופיעו פרטים נוספים אודות המוסד וסוגי התמיכה להתנדבות.

- ראשית וודאו כי הזדהיתם במערכת, <u>להנחיות להזדהות במערכת לחצו כאן</u>. 🈴
- .1. לשליחת הפרטים שלכם למוסד, לחצו על **שלח את פרטיך לאיש הקשר** בסוג התמיכה הרצוי.

| ריסטורית קשר<br>איסטורית קשר<br>עם המוסד       | פורסם בתאריך 16.03.2021                  | עמסי<br>מטרי<br>ארושלים   יסודי חט"ב ועליונה                                              |
|------------------------------------------------|------------------------------------------|-------------------------------------------------------------------------------------------|
| <b>סוגי אוכלוסיה</b> חינוך מיוחד, קשיים רגשיים | <b>מגזר</b> יהודי סוג <b>חינוך</b> מיוחד | פרטי המוסד<br>⊘ ראשית חכמה 13<br>סוג פיקוח חרדי מספר ניתות                                |
| 1                                              | יזית                                     | סוגי תמיכה<br>תמיכה לימודית   אופן התמיכה: הגעה פ                                         |
| שלח את פרטיך לאיש הקשר 🕼                       | איש קשר: אסתר-מלכה וועג                  | <b>מקצועות:</b> גיאוגרפיה                                                                 |
| т фило странов                                 | מרחוק<br>ור: צפורה הרצל 🕞 שלח את פרטי    | תמיכה רגשית - חברתית   אופן התמיכה: תמיכה: תמיכה<br>מיזם: הובלת קבוצת יזמות, ליווי איש קי |

. ניתן לשלוח את פרטי הקשר שלכם רק לאחר שיצרתם **כרטיס אישי** במערכת.

- 2. הקלידו את מספר תעודת הזהות שלכם.
  - .3 לחצו על **אישור**.

איש הקשר יצור עימכם קשר לפרטים שמופיעים בכרטיס האישי שלכם. 🌍

|                               | × שלח את פרטיך לאיש הקשר                                                                |                                           |
|-------------------------------|-----------------------------------------------------------------------------------------|-------------------------------------------|
|                               |                                                                                         | מכון רות<br>ורושלים ניפודי סני"ב וויליונר |
|                               |                                                                                         | חשרען שור וש בזערום                       |
|                               | <u>ניתן ליצור קשר עם איש הקשר רק לאחר יצירת כרטיס אישי</u>                              | 13 ראשית חכמה                             |
| סיה חינוך מיוחד, קשיים רגשיים | <u>יצירת כרטיס אישי</u>                                                                 | סוג פיקוח חרדי                            |
|                               | אם כבר יצרת לעצמך כרטיס אישי הזן את מספר תעודת הזהות שלך                                |                                           |
|                               | 2 אספר תעודת הזהות שלך 123456789                                                        | סוגי תמיכה                                |
|                               |                                                                                         | תמיכה לימודית   <b>אופן התמי</b> י        |
|                               | לתשומת לבך, כתובת הדוא"ל ומספר הטלפון שלך ישלחו לאיש הקשר במוסד לצורך<br>יצירת קשר עמך. | מקצועות: גיאוגרפיה                        |
| 3.                            | אישור                                                                                   | תמיכה רגשית - חברתית   <b>או</b>          |
|                               | איש קשר: צפורה הרצל 🛛 איש קשר: צפורה הרצל 🕞                                             | מיזם: הובלת קבוצת יזמות, ליווי.           |

#### • הפרטים נשלחו בהצלחה.

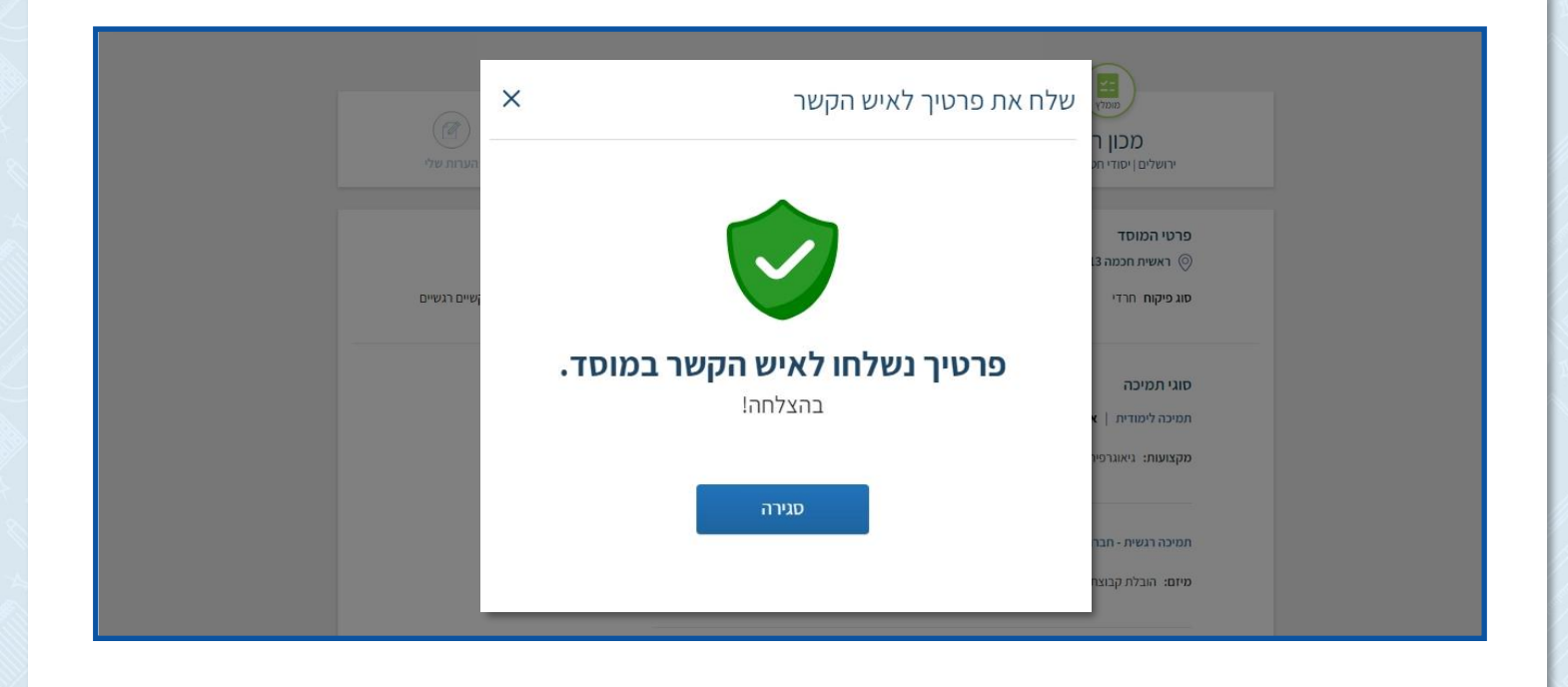

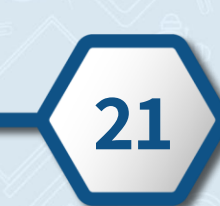

מרכז שירות ומידע ארצי

## קבלת תמיכה – באמצעות הזדהות אחידה של משרד החינוך

- לקבלת תמיכה טכנית ו/או מתן מענה מקצועי ניתן לפתוח פנייה מקוונת למרכז שירות ומידע ארצי של משרד החינוך.
  - 🚰 🛛 ראשית הזדהו במערכת, <u>להנחיות להזדהות במערכת לחצו כאן.</u>
    - לפתיחת הפנייה לחצו על קבלת תמיכה.

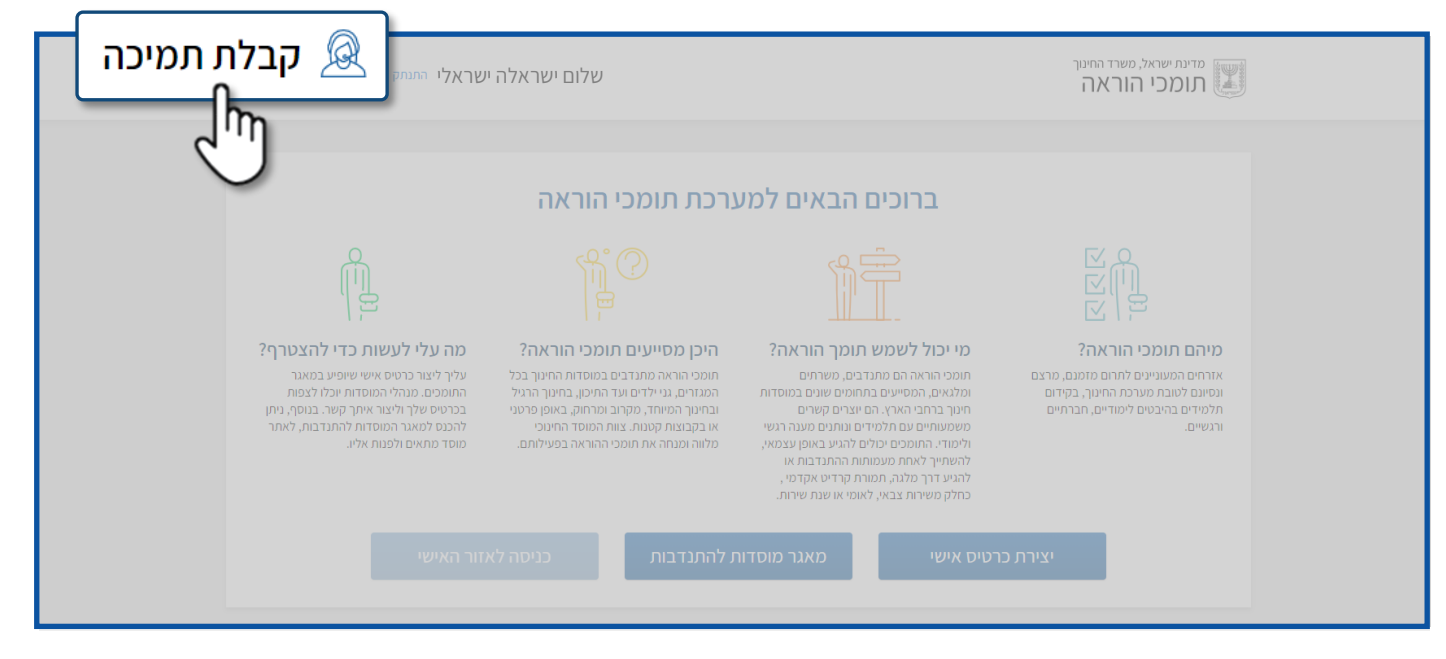

בחרו את נושא הפנייה.
 שדה זה הוא שדה חובה.

| אלה ישראלי התנתק 🧟 קבלת תמיכה                                          | שלום ישרא                                                | <sup>מדינת ישראל, משרד החינוך</sup><br>תומכי הוראה                 |
|------------------------------------------------------------------------|----------------------------------------------------------|--------------------------------------------------------------------|
| ×                                                                      | ה למוקד התמיכה *6552                                     | פניי                                                               |
| <u>ش</u>                                                               | פתיחת פניה חדשה                                          |                                                                    |
| עשות כדי להצטרף?<br>זיס אישי שופיע במאגר<br>לי המוסדות יוכלו לצפות     | <b>۲</b><br>נושא הפנייה<br>נושא הפניה                    | מיהם תומכי הורא<br>אזרחים המענינים לתרום<br>ונסיום לשובת מערכת החי |
| ליצור איתר קשיר. בנוסף, נייתן<br>המוסדות להתגדבות, לאתר<br>לפנות אליו. | איתור מוסד להתנדבות<br>תפעול המערכת<br>יצירת פרופיל החלק | תלמידים בהיבטים לימודיים<br>ורגשיים.                               |
|                                                                        | כניסה והזדהות למערכת                                     |                                                                    |
|                                                                        |                                                          | שאלות ותשובוו                                                      |
| לעבודה עם צוות ביה ס והתלמידים                                         | ניקוי שליחה<br>מוכנות של חוגכי ההוראה,                   | מה תפקיד תומכי <                                                   |

2. בחרו את **סוג** הפנייה. שדה זה הוא שדה חובה.

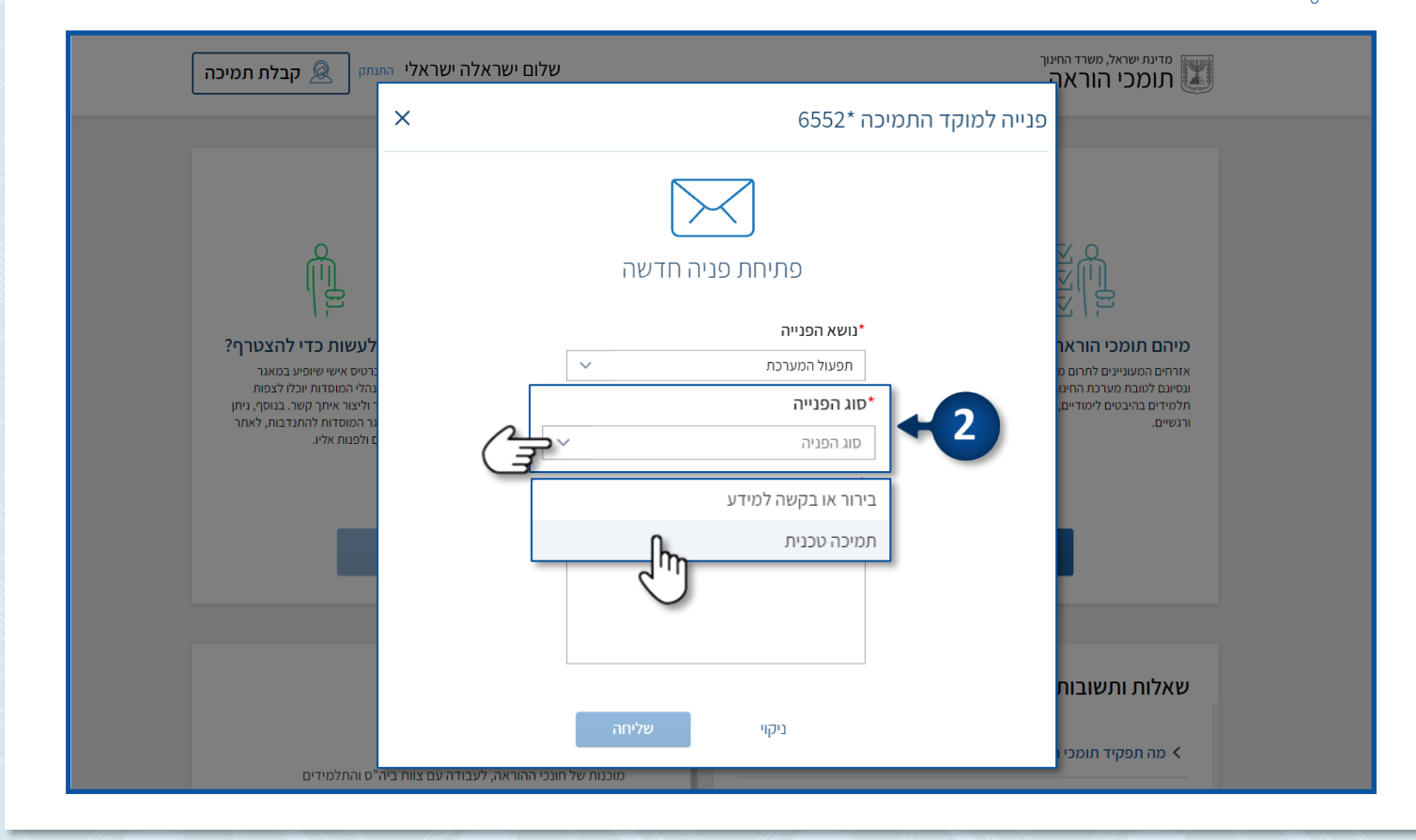

- .3. הקלידו את **תוכן** הפנייה.
- שדה זה הוא שדה חובה.
  - .4 לחצו על **שליחה**.

| × | פנייה למוקד התמיכה *6552                                                |                                                                                                    |
|---|-------------------------------------------------------------------------|----------------------------------------------------------------------------------------------------|
|   | בעיר או שוא או ער שוא שוא או שוא שיש שיש שיש שיש שיש שיש שיש שיש שיש שי | עיהם תומכי הוראה?<br>מיהם תומכי הוראה?<br>אזרחים המעוניים לתרום מזמנים,<br>מנמינים לעובת מערכת החינוך, בקיד<br>מנמידים בהיבטים לימודיים, חברתי<br>ורגשיים. |
|   | צעדים נ                                                                 | מה מסקוד תומרו ההוראר 🖌                                                                                                    |
|   | $\checkmark$                                                            |                                                                                                    |

הפנייה נשלחה בהצלחה, לאחר שהפנייה תטופל התשובה תישלח אליכם לפרטים המופיעים
 בפרופיל האישי שלכם.

| י התנתק 👰 קבלת תמיכה                                                                                                    | שלום ישראלה ישראי                                                                 | אל, משרד החינוך<br>י הוראה<br>                                                     | מדינת שר                                                                     |
|----------------------------------------------------------------------------------------------------|-----------------------------------------------------------------------------------|------------------------------------------------------------------------------------|------------------------------------------------------------------------------|
|                                                                                                    | ×                                                                                 | הודעת אישור                                                                        |                                                                              |
| עלי לעשות כדי להצטרף? גי ברנים אישי שופיע במאגר גי בונוסף, מין לאפות גי מעלי לעשות בדי להצטרף? גי מעלי לעשות בדי להצטרף? גי מעלי ליצור אתר קשור בנוסף, מין לאפות אליו. | עברה להמשך טיפול<br>עת דוא"ל ומסרון בהתאם לאמצעי הקשר<br>עודכנים במערכת.<br>סגירה | וכי ה<br>פעני ה<br>סעמי<br>עים זי<br>עים זי<br>בסיום הטיפול תקבל הודי<br>המ<br>תשו | מיהם תופ<br>אזרחים המעונ<br>ונסינם לטובח<br>ולגשיים.<br>וורגשיים.<br>שאלות ו |
| ות ביה"ס והתלמידים                                                                                                    | מוכנות של חונכי ההוראה, לעבודה עם צו                                              |                                                                                    |                                                                              |

24

מרכז שירות ומידע ארצי

#### מרכז שירות ומידע ארצי

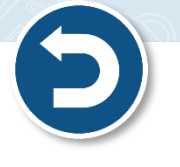

 לקבלת תמיכה טכנית ו/או מתן מענה מקצועי ניתן לפתוח פנייה מקוונת למרכז שירות ומידע ארצי של משרד החינוך.

קבלת תמיכה – באמצעות תעודת זהות/דרכון

לפתיחת פנייה לחצו על קבלת תמיכה.

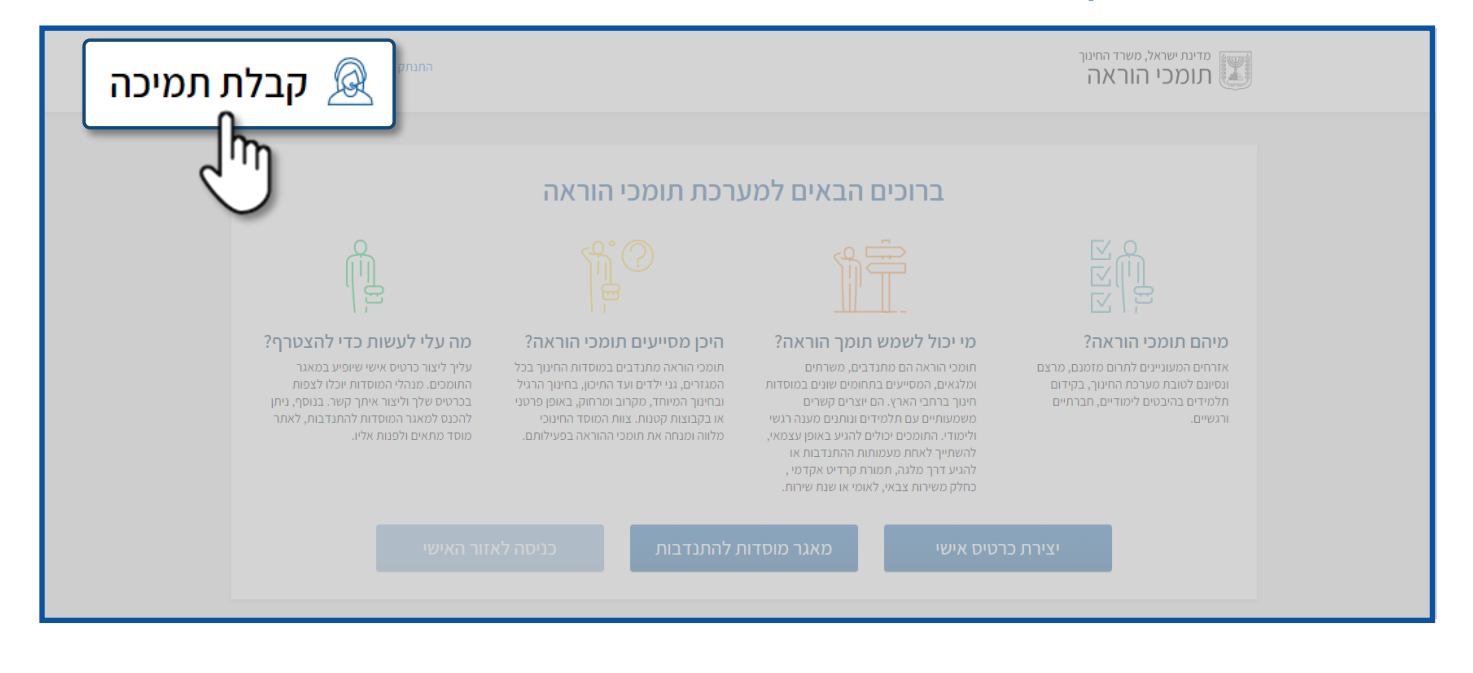

#### • הקלידו את מספר תעודת הזהות שלכם ולחצו על **המשך**.

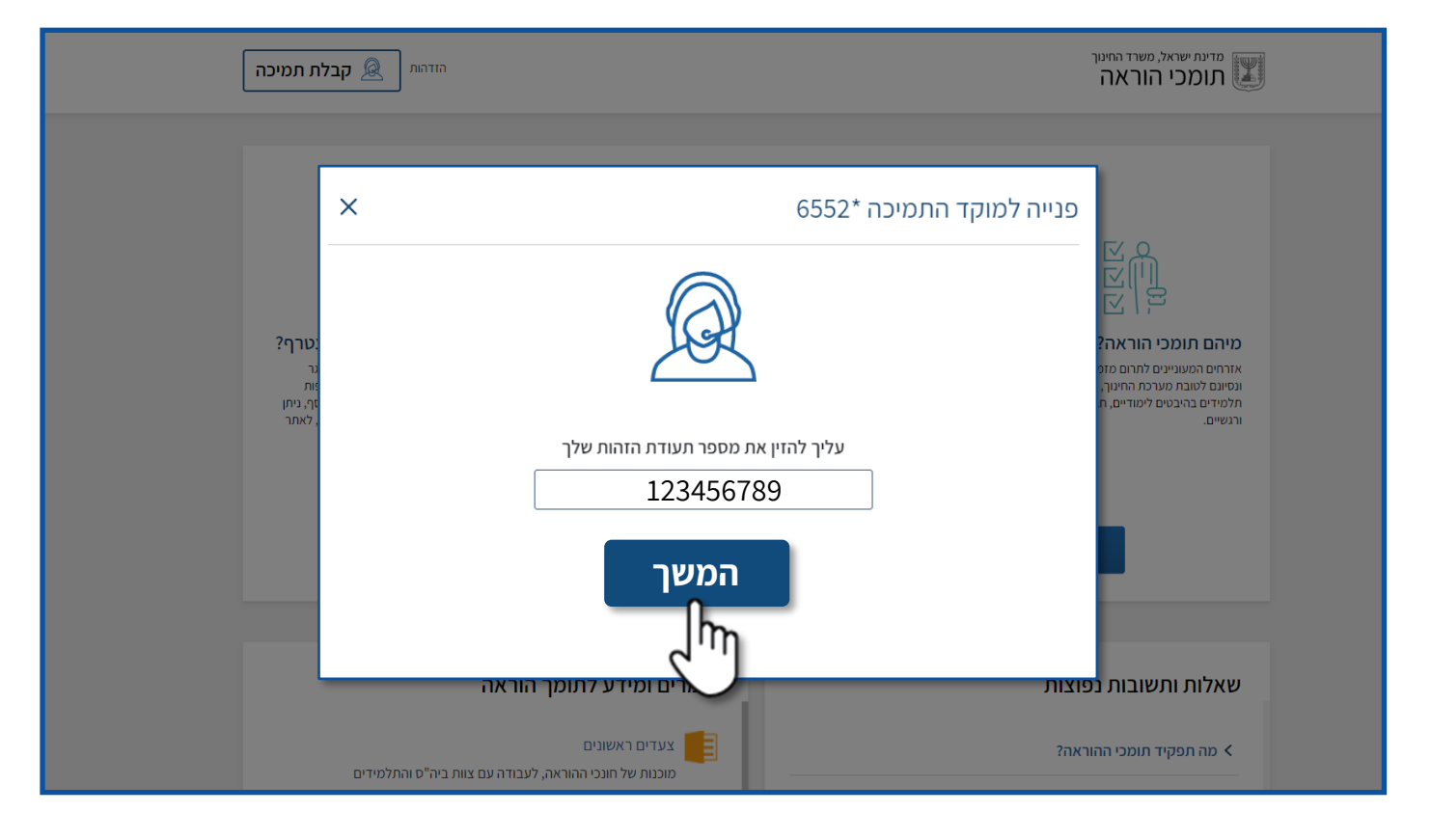

- .1. הזינו את הפרטים האישיים שלכם.
- . השדות המסומנים ב -\* הם שדות חובה.
- התשובה תישלח אליכם לאמצעי הקשר שתזינו באזור זה. 🏺

| ַ<br>הזדהות 👰 קבלת תמיכה                                                                                                    | יייור פנייה למוקד התמיכה *6552<br>ה | מדינת ישראל, משרד הח<br>תומכי הוראר                                                                              |
|----------------------------------------------------------------------------------------------------|-------------------------------------|----------------------------------------------------------------------------------------------------|
|                                                                                                    |                                     |                                                                                                    |
|                                                                                                    | פתיחת פניה חדשה                     |                                                                                                    |
| рания<br>Мариана<br>Мариана                                                                                                    | שם פרטי                             | 1                                                                                                    |
| ילי לעווועם בדו לבעמבס?                                                                                                    | שם פרטי שלך                         |                                                                                                    |
| ניזי עשות כדרי חובעותן י:<br>בו כרטיס אישי שיופיע במאגר<br>ם. מנהל המוסדת חופלו לצפות<br>ז שלך הצצור אימך קשה. בנוסף, ניתן<br>להאגר המחשה להתורבה לאימר | יז<br>המפס מד<br>ר, בקיזם<br>תברתים | לידום דולולי זוח אד<br>אזרחים העונייני לתחם מ<br>ונסיונם לטובת מערכת החידו<br>חלמיזים בהיבטים לימודיים,<br>הנשיח |
| ותאים ולפנות אליו.                                                                                                    | שם משפחה שלך                        |                                                                                                    |
|                                                                                                    | כתובת דוא"ל                         |                                                                                                    |
|                                                                                                    | כתובת האימייל שלך                   |                                                                                                    |
|                                                                                                    | מספר טלפון                          |                                                                                                    |
|                                                                                                    | ענפוצ קידומת√                       | שאלות ותשובות                                                                                                    |
| רוב <sup>א</sup> ם ובסליטדות                                                                                                    | пыска                               | מה תפקיד תומכי ו <                                                                                               |
| ביה סוגותעידים<br>•                                                                                                    |                                     |                                                                                                    |

## 2. בחרו את **נושא** הפנייה.

## 🖉 שדה זה הוא שדה חובה.

| הזדהות פבלת תמיכה                                                                        | פתיחת פניה חדשה      | מדינת ישראל, משרד החינוך<br>תומכי הוראה                                     |
|------------------------------------------------------------------------------------------|----------------------|-----------------------------------------------------------------------------|
|                                                                                          | שם פרטי*             |                                                                             |
|                                                                                          | ישראלה               |                                                                             |
|                                                                                          | שם משפחה*            |                                                                             |
|                                                                                          | ישראלי               |                                                                             |
| Ш                                                                                        | כתובת דוא"ל          |                                                                             |
| · · · · · · · · · · · · · · · · · · ·                                                    | israela.il@gmail.com |                                                                             |
| נלי לעשות כדי להצטרף?                                                                    | מספר טלפון*          | מיהם תומכי הוראה?                                                           |
| צור כרטיס אישי שיופיע במאגר<br>ער מנרלי בתוסדום ווכלי לעסום                              | V 052 12346789       | אזרחים המעוניינים לתרום מזמנם, מר:<br>וימוינס לנורס מעובכת בסויניב. בבוידים |
| ם: מרוד האסרת הכפות<br>ז שלך וליצור איתר קשר. בנוסף, ניתן<br>לתאור במוסדות לבתודכות לעתר | וושא הפנייה          | תלמידים בהיבטים לימודיים, חברתיים<br>עלמידים בהיבטים לימודיים, חברתיים      |
| לפאגר ומטרוע לוויגן בות, לאות<br>ותאים ולפנות אליו.                                      |                      |                                                                             |
|                                                                                          |                      |                                                                             |
|                                                                                          | איתור מוסד להתודרות  |                                                                             |
| שי                                                                                       |                      | ۲                                                                           |
|                                                                                          |                      | _                                                                           |
|                                                                                          | יצירת פרופיל (ייי    |                                                                             |
|                                                                                          | כניסה והזדהות למערכת |                                                                             |
|                                                                                          |                      | שאלות ותשובות נפוצ                                                          |
|                                                                                          |                      |                                                                             |
|                                                                                          | ניקוי שליחה          | אה תפקיד תומכי ההוראה <                                                     |
| ביה"ס והתלמידים<br>ד                                                                     |                      |                                                                             |

26

## 3. בחרו את **סוג** הפנייה. שדה זה הוא שדה חובה.

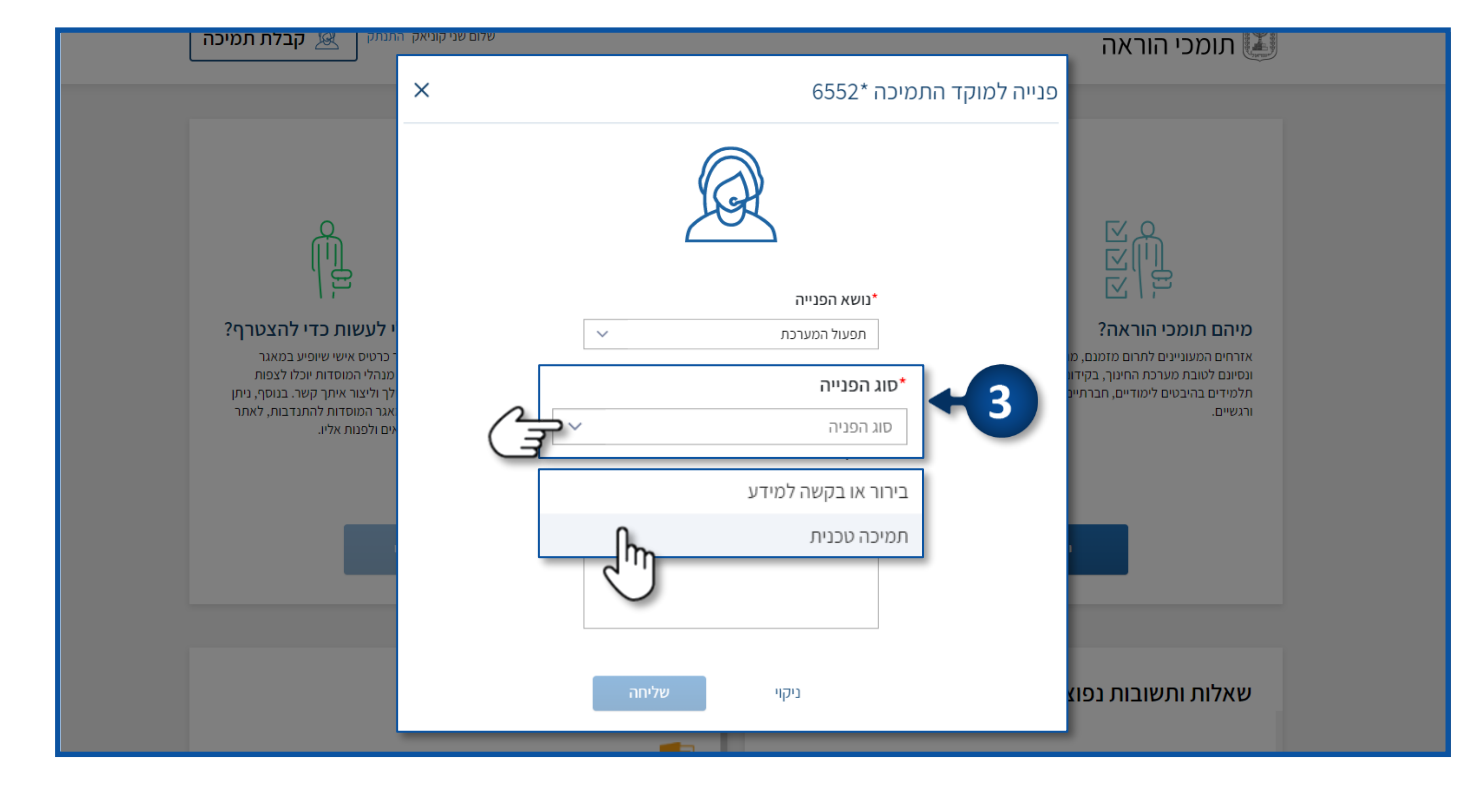

4. הקלידו את **תוכן** הפנייה.

שדה זה הוא שדה חובה.

#### .5. לחצו על **שליחה**.

| ×                                                                                                    | פנייה למוקד התמיכה *6552                                                                                                    |
|----------------------------------------------------------------------------------------------------|----------------------------------------------------------------------------------------------------|
| עיש אישי שופיע באראר אישי שופיע באראר אישי שופיע באראר אישי שופיע באראר אישי שופיע באראר אישי בערטיס אישי שופיע באנאר איש אישי עיש אישי עיש אישי אישי אישי גייאן אישר אישי אישי אישי אישי אישי גייאן אישר אישי גייאן אישר אישר אישי גייאן אישר אישי גייאן אישר אישי גייאן אישר אישי גייאן אישר אישי גייאן אישר אישי גייאן אישר אישי גייאן אישר אישי גייאן אישר אישי גייאן אישר אישי גייאן אישר אישי גייאן גער אישי גייאן אישי גייאן גער אישי גייאן אישי גייאן גער אישי גייאן גער אישי גייאן גער אישי גייאן גער גער אישי גייאן גער גער גער גער גער גער גער גער גער גער | Contact Index index index |

מרכז שירות ומידע ארצי

 הפנייה נשלחה בהצלחה, לאחר שהפנייה תטופל התשובה תישלח אליכם לאמצעי הקשר שהזנתם בפנייה.

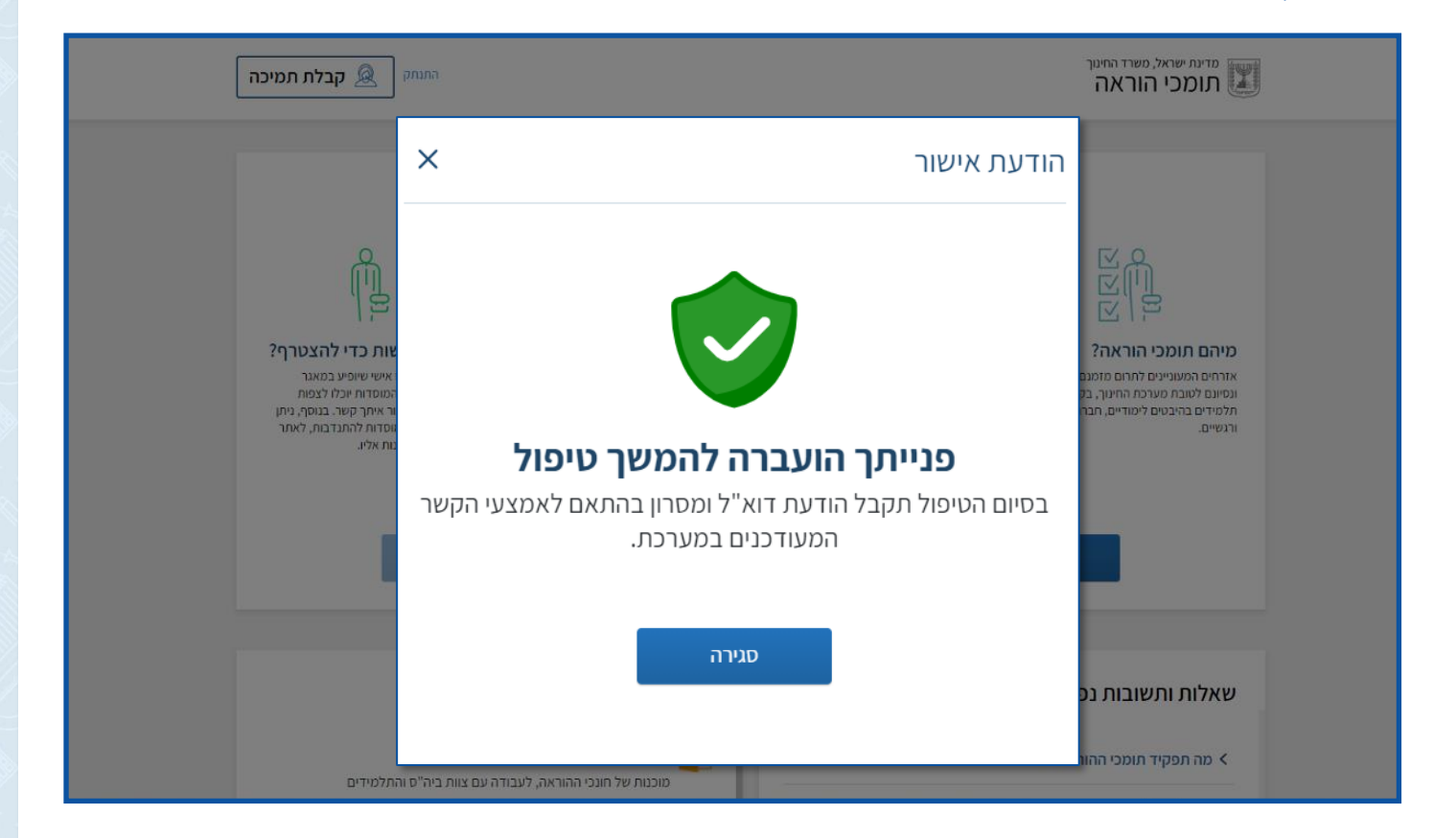

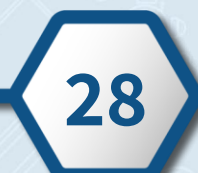

## אזור אישי

ראשית יש להזדהות במערכת, <u>להנחיות להזדהות לחצו כאן</u> 🌍

לכניסה לאזור האישי לחצו על כניסה לאזור האישי.

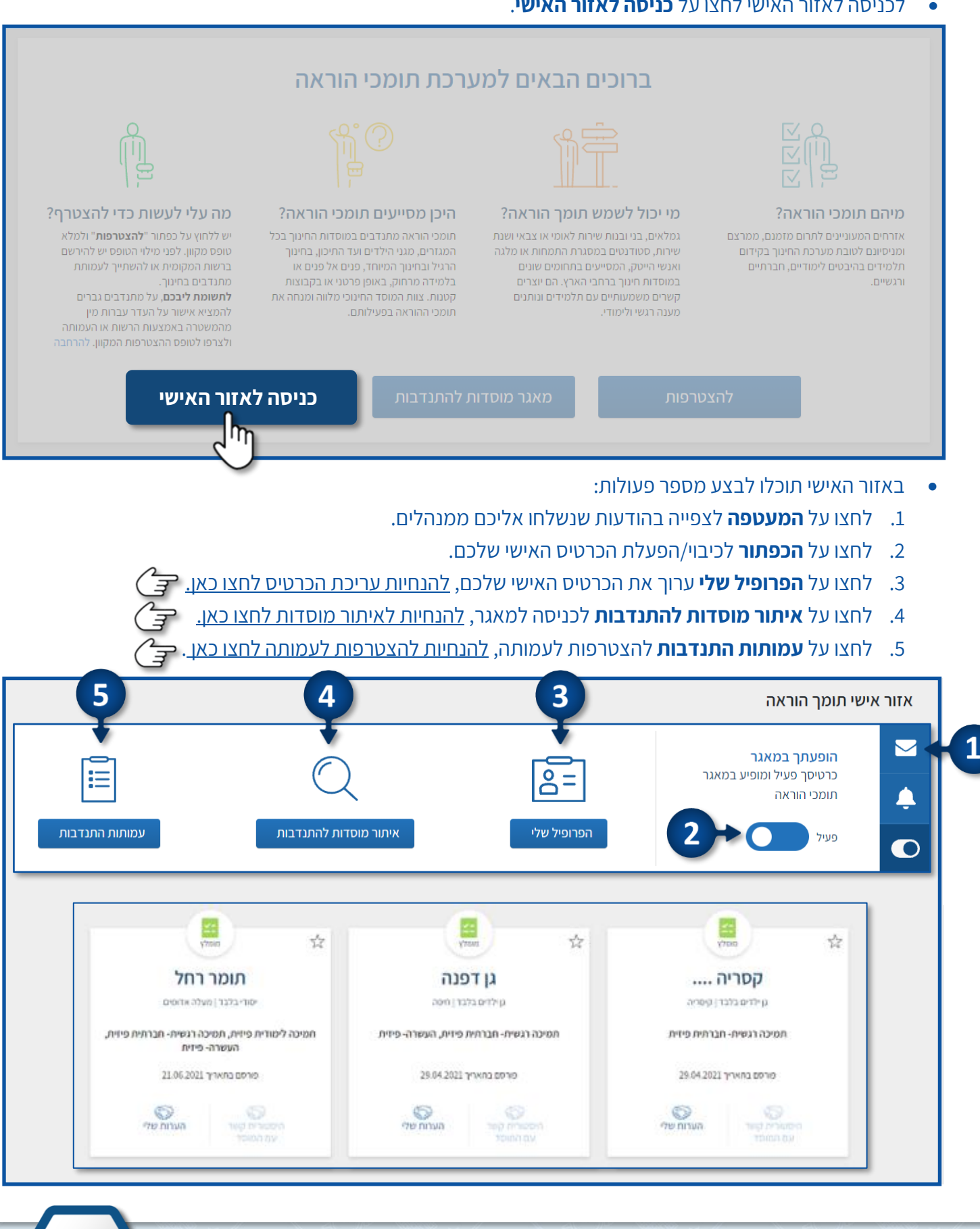

מרכז שירות ומידע ארצי

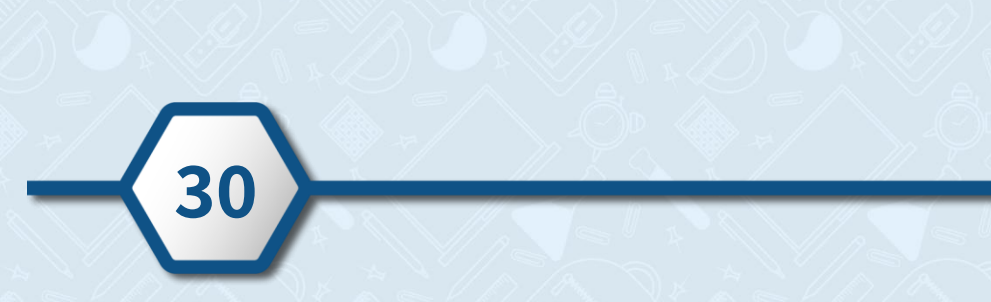

| כון הכרטיס האישי שלך.                                                                                                 | <ul> <li>לחצו על לצפייה ועד</li> </ul>                                      |
|----------------------------------------------------------------------------------------------------|-----------------------------------------------------------------------------|
| הודעה<br>נוסטיין אישי בעבר<br>גראה שכבר פתחת כרטיס אישי בעבר<br>לא ניתן לפתוח כרטיס אישי נוסף המשויך לתעודת הזהות שלך | יצירת פרופיל<br>פרטים אישיי<br>שישי סרנוי<br>שיי<br>אמחפר טלפווי<br>3698383 |
| לצפייה ועדכון הכרטיס האישי שלך                                                                                        |                                                                             |

|                         |                       | ל שלי.              | לכניסה לכרטיס חצו על <b>הפרופי</b>                      |
|-------------------------|-----------------------|---------------------|---------------------------------------------------------|
| ראלי התנתק 👰 קבלת תמיכה | ישראלה יש             |                     | מדינת ישראל, משרד החינוך<br>תומכי הוראה                 |
|                         |                       |                     | אזור אישי תומך הוראה                                    |
|                         | Q                     | <u>e</u> =          | הופעתך במאגר<br>כרטיסך פעיל ומופיע במאגר<br>תומכי הוראה |
| עמותות התנדבות          | איתור מוסדות להתנדבות | הפרופיל שלי<br>נונו | وעיל <b>(</b>                                           |
|                         |                       |                     |                                                         |

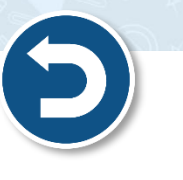

- הירוחו לאזור האינשי שלרח

עריכת הכרטיס האישי – באמצעות הזדהות אחידה של משרד החינוך

• בצעו את השינויים/העדכונים הרצויים ולחצו על **פרסום הפרופיל שלך למנהלים**.

| ערכה 🖉                 |                        | תצוגה סופית לכרטיס תומך ההוראה שלך | 6 |
|------------------------|------------------------|------------------------------------|---|
| Israela.il@gmail.com 🖂 | 052-21234567 🛄         | ישראלה ישראלי                      |   |
|                        |                        | פרטים אישיים                       |   |
|                        |                        | אעדפות <                           |   |
|                        | פיל שלך למנהלים<br>שלי | פרסום הפרו                         |   |

לסיום לחצו על מסכים, פרסמו את הפרופיל שלי למנהלים.
 דאו כי קראתם את כל התנאים הכרוכים בפרסום הפרופיל שלכם.

|                   | זום הפרופיל שלי במאגר                                                                                                    | העדסים     |
|-------------------|----------------------------------------------------------------------------------------------------|------------|
|                   |                                                                                                    | השתי       |
| ערינה             | רגע לפני שאנחנו מפרסמים את הפרופיל שלך למנהלים, עליך<br>לאשר:                                                                                                    | תצוגו<br>7 |
|                   | אני מאשר שכל הפרטים שמסרתי מדויקים                                                                                                    | (•)        |
| shaniko@taldor.co | אני מאשר שפרטיי ייחשפו למנהלי המוסדות החינוכיים ולרשות<br>המקומית לצורך יצירת קשר עימי . כמו"כ, במידה והועסקתי בעבר<br>בעובד הוראה, יוצגו להם גם המוסדות בהם הועסקתי. |            |
|                   | אני יודע שאין במילוי פרטים אלו התחייבות מצד המשרד לקליטתי<br>כתומך הוראה                                                                                              |            |
|                   | מסכים, פרסמו את הפרופיל שלי למנהלים                                                                                                    |            |
|                   |                                                                                                    |            |

31

מרכז שירות ומידע ארצי

## עריכת הכרטיס האישי – באמצעות תעודת זהות/דרכון

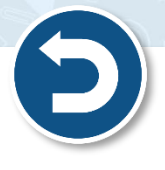

#### • לכניסה לכרטיס האישי לחצו על **הצטרפות**.

|                                                                                                    | נרכת תומכי הוראה                                                                                      | ברוכים הבאים למי                                                                                                    |                                                                                                    |
|----------------------------------------------------------------------------------------------------|----------------------------------------------------------------------------------------------------|----------------------------------------------------------------------------------------------------|----------------------------------------------------------------------------------------------------|
|                                                                                                    |                                                                                                    |                                                                                                    |                                                                                                    |
| כה עלי לעשות כדי להצטרף?<br>עליך ליצור כרטיס אישי שיופיע במאגר<br>התומכים. מנהלי המוסדות יוכלו לצפות<br>בכרטיס שלך וליצור איתר קשר. בנוסף, ניתן<br>להכנס למאגר המוסדות להתנדבות, לאתר<br>מוסד מתאים ולפנות אליו. | היכן מסייעים תומכי הוראה?<br>תומכי הוראה מתנדבים במוסדות החינוך בכל<br>המגזרים, גני ילדים ועד התיכון. | מי יכול לשמש תומך הוראה?<br>גמלאים, סטודנטים במסגרת התמחות או<br>מלגה זכן אנשי הייסק. כמו כן, בני ובנות שירות<br>לאומי, בוגרי שירות צבאי ושגת שרות גם<br>נכללים במסגרת תומכי ההוראה. | למיהם תוסכי הוראה?<br>תוסני הוראה הם מתנדבים וכח עזר,<br>המסייעים בתחומים שונים במוסדות חינוך<br>ברחבי הארץ. הם יוצרים קשרים משמעותיים<br>עם תלמידים ונותנים מענה רגשי ולימודי.<br>התומכים יכולים להשתייך לאחת מעמותות<br>ההתנדבות. |
| זור האישי                                                                                                    | ת להתנדבות כניסה לא                                                                                   | פות מאגר מוסדוו                                                                                                    | להצטרי                                                                                                    |

- 1. הקלידו את מספר תעודת הזהות/הדרכון באמצעותו יצרתם את הכרטיס.
  - 2. לחצו על **המשך**.

| הזדהות 🗟 קבלת תמיכה | מדינת ישראל, משרד החינוך<br>תומכי הוראה |
|---------------------|-----------------------------------------|
|                     | יצירת פרופיל תומכי הוראה                |
|                     | פרטים אישיים 1                          |
|                     | יסוג זהות: * מספר זהות:<br>תעודת זהות ✓ |
|                     | 2 - משך                                 |
|                     | •                                       |

.3 לחצו על **לעדכון הפרופיל**.

| הוראה                                                                                   | יצירת פרופיל תומכי ו       |   |
|-----------------------------------------------------------------------------------------|----------------------------|---|
| הודעה                                                                                   | פרטים אישיים               | 1 |
|                                                                                         | *סוג זהות:                 |   |
|                                                                                         | תעודת זהות<br>לשלב הבא ניל |   |
| נראה שכבר פתחת כרטיס אישי בעבר<br>לא ניתן לפתוח כרטיס אישי נוסף המשויך לתעודת הזהות שלך |                            |   |
| לעדכון הפרופיל                                                                          | 3                          |   |
|                                                                                         |                            |   |

. בשלב זה יישלח אליכם לדוא"ל קישור לעדכון הפרופיל שלכם.

|                                                                                      | הודעה                                          | פרטים אישיים            | 1             |
|--------------------------------------------------------------------------------------|------------------------------------------------|-------------------------|---------------|
| $(\mathbf{i})$                                                                       |                                                | סוג זהות:<br>תעודת זהות |               |
| שלח לתיבת הדוא"ל שלך<br>ר לעדכון הפרופיל<br>Israela.israeli@gmail.cor ותקף ל-30 דקות | ברגעים אלו ני<br>קישור<br>הקישור נשלח לכתובת m | לשלב הבא                |               |
| סגירה                                                                                |                                                |                         |               |
| 33                                                                                   |                                                | מידע ארצי               | מרכז שירוח ומ |

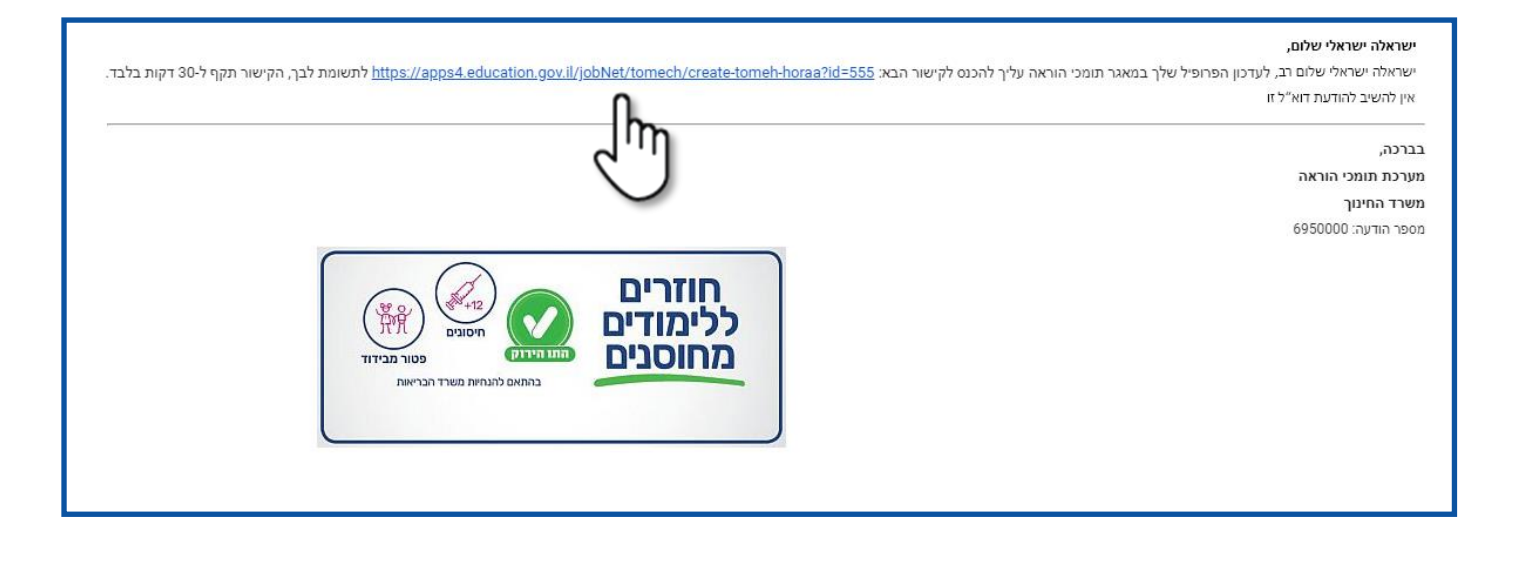

#### • בצעו את השינויים/העדכונים הרצויים ולחצו על **פרסום הפרופיל שלך למנהלים**.

היכנסו למייל שנשלח אליכם ולחצו על הקישור.

•

| עריכה                  |                         | תצוגה סופית לכרטיס תומך ההוראה שלך |
|------------------------|-------------------------|------------------------------------|
| Israela.il@gmail.com 🖂 | 052-21234567 📘          | ישראלה ישראלי                      |
|                        |                         | eרטים אישיים                       |
|                        |                         | - העדפות                           |
|                        | פיל שלך למנהלים<br>חילא | פרסום הפרו                         |

לסיום לחצו על מסכים, פרסמו את הפרופיל שלי למנהלים.
 לסיום לחצו על מסכים, פרסמו את הפרופיל שלים.

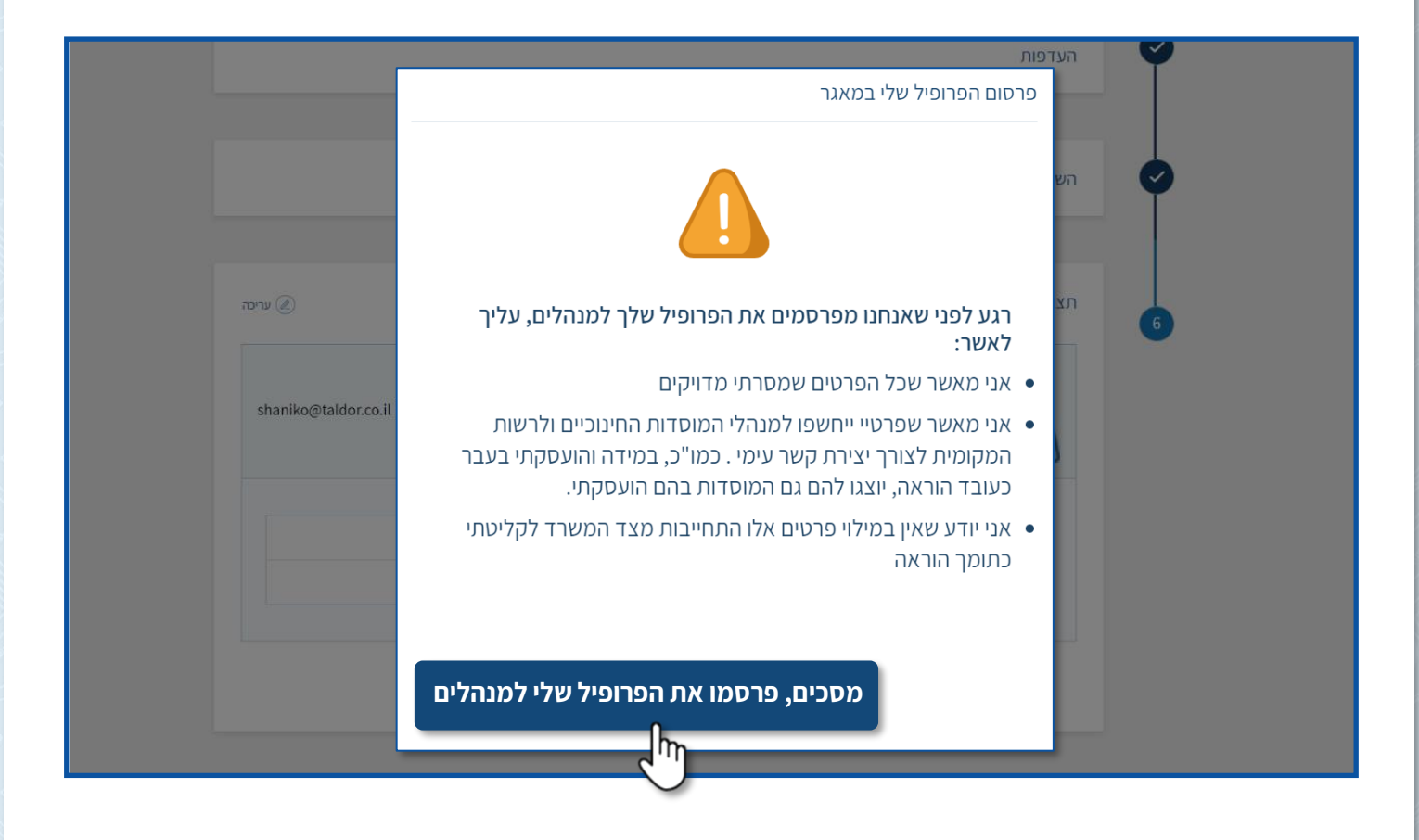

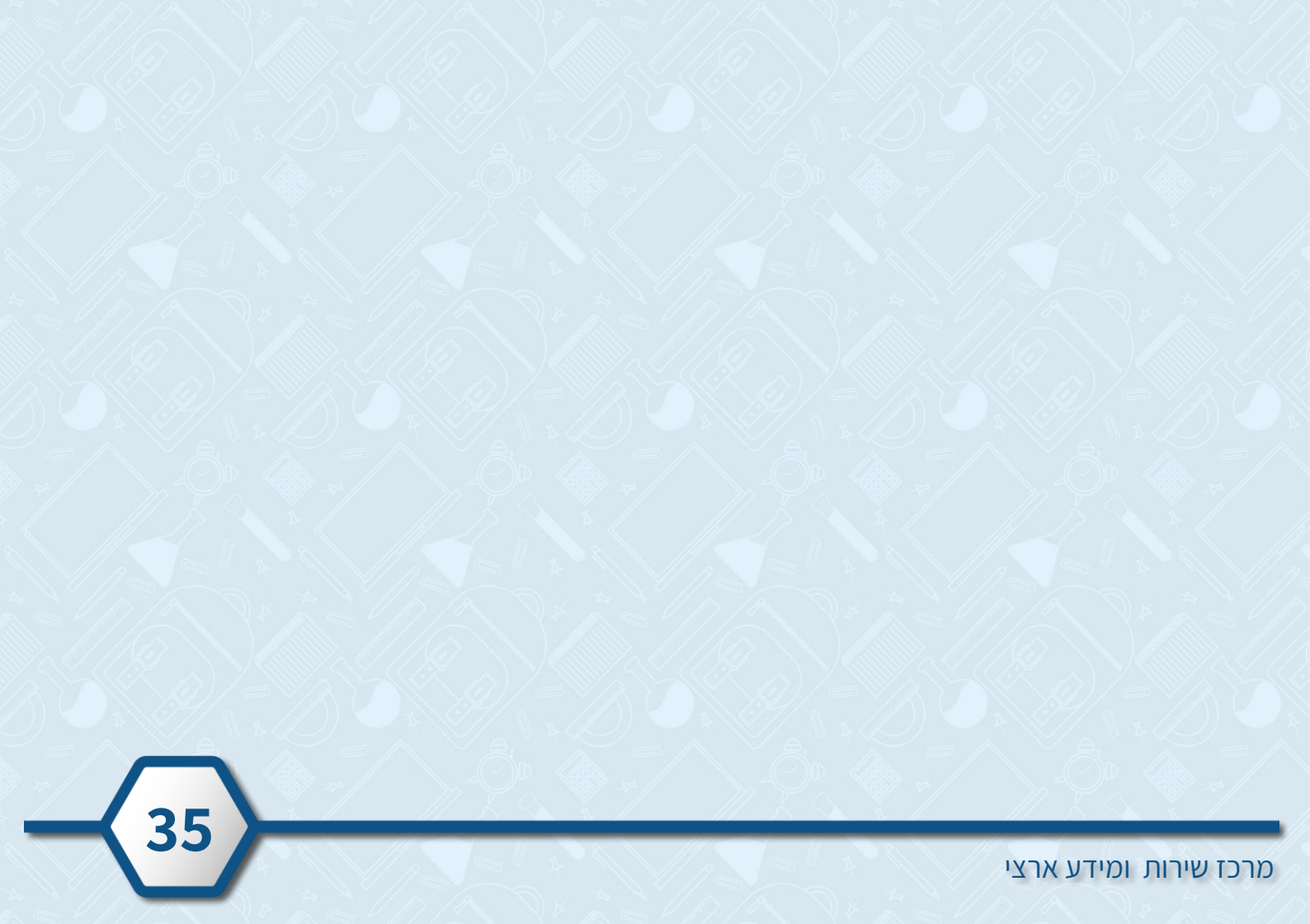